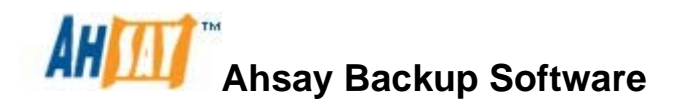

version 6

Upgrade Guide

Ahsay Systems Corporation Limited

19 April 2013

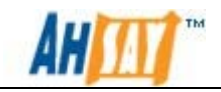

### **Ahsay Backup Software**

### **Upgrade Guide**

### **Copyright Notice**

© 2013 Ahsay Systems Corporation Limited All rights reserved.

The use and copying of this product is subject to a license agreement. Any other use is prohibited. No part of this publication may be reproduced, transmitted, transcribed, stored in a retrieval system or translated into any language in any form by any means without priori written consent of Ahsay Systems Corporation Limited Information in this manual is subject to change without notice and does not represent a commitment on the part of the vendor, Ahsay Systems Corporation Limited does not warrant that this document is error free. If you find any errors in this document, please report to Ahsay Systems Corporation Limited in writing.

This product includes software developed by the Apache Software Foundation (<u>http://www.apache.org/</u>).

### Trademarks

Ahsay, Ahsay Online Backup Suite, Ahsay Offsite Backup Server, Ahsay Online Backup Manager, Ahsay A-Click Backup, Ahsay Replication Server, Ahsay BackupBox Firmware, Ahsay Universal Backup System, Ahsay NAS Client Utility are trademarks of Ahsay Systems Corporation Limited.

Microsoft, Windows, Microsoft Exchange Server and Microsoft SQL Server are registered trademarks of Microsoft Corporation.

Oracle and Java are registered trademarks of Oracle and/or its affiliates. Other names may be trademarks of their respective owners.

Oracle, Oracle 8i, Oracle 9i, Oracle 10g, Oracle 11g are registered trademarks of Oracle Corporation.

Lotus, Domino, Notes are registered trademark of IBM Corporation.

Red Hat, Red Hat Enterprise Linux, the Shadowman logo and JBoss are registered trademarks of Red Hat, Inc. www.redhat.com in the U.S. and other countries. Linux is a registered trademark of Linus Torvalds.

Apple and Mac OS X are registered trademarks of Apple Computer, Inc.

All other product names are registered trademarks of their respective owners.

#### Disclaimer

Ahsay Systems Corporation Limited will not have or accept any liability, obligation or responsibility whatsoever for any loss, destruction or damage (including without limitation consequential loss, destruction or damage) however arising from or in respect of any use or misuse of reliance on this document. By reading and following the instructions in this document, you agree to accept unconditionally the terms of this Disclaimer and as they may be revised and/or amended from time to time by Ahsay Systems Corporation Limited without prior notice to you.

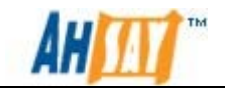

### **Revision History**

| Date              | Descriptions                                                                                                    |
|-------------------|----------------------------------------------------------------------------------------------------|
| 30 March 2011     | First revision of Ahsay upgrade guide                                                                                                    |
| 5 July 2011       | Updated:<br>1.3 System Requirements<br>2 Best Practices and Recommendations<br>4.2.1 Upgrade AhsayOBSR for Windows<br>4.3 Configure AUA for AhsayOBM / AhsayACB Auto-Update<br>New:<br>6 Applying hot-fix |
| 30 July 2011      | Updated:<br>Appendix A Product Documentations                                                                                                    |
| 14 September 2011 | Updated:<br>Update reference to the latest version                                                                                                    |

| Date        | Descriptions                                | Type of modification |
|-------------|---------------------------------------------|----------------------|
| 23 Apr 2012 | 4.2.1 Upgrade AhsayOBSR for Windows         | Modified             |
|             | 4.2.2 Upgrade AhsayOBSR for Linux / Solaris | Modified             |
|             | 4.2.3 Upgrade AhsayOBSR for FreeBSD         | Modified             |
| 04 May 2012 | 4.3 Configure AUA for AhsayOBM / AhsayACB   | Modified             |
|             | Auto-Update                                 |                      |
|             | 5 Migration of customized settings          | Туро                 |
| 21 May 2012 | 4.2 Upgrade AhsayOBSR                       | Modified             |
| 04 Oct 2012 | Copyright Notice                            | Modified             |
| 19 Apr 2012 | 4.4.6 Manual Upgrade AhsayOBM for Linux     | Туро                 |
|             | 4.4.8 Manual Upgrade AhsayOBM for Solaris   | Туро                 |

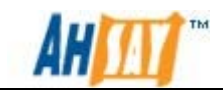

# **Table of Contents**

| 1 | Over    | view                                              | . 1      |
|---|---------|---------------------------------------------------|----------|
|   | 1.1     | Conventions                                       | .1       |
|   | 1.2     | Definitions, Acronyms and Abbreviations           | . 1      |
|   | 1.3     | System Requirements                               | .3       |
| 2 | Best 1  | Practices and Recommendations                     | .4       |
| 3 | Com     | patibility                                        | .6       |
|   | 3.1     | AhsayRDR                                          | .6       |
|   | 3.2     | AhsayOBS                                          | .6       |
|   | 3.3     | AhsayRPS                                          | .6       |
| 4 | 3.4     | AUA                                               | .6       |
| 4 | Upgr    |                                                   | .ð       |
|   | 4.1     | Upgrade AnsayKDR                                  | .ð<br>0  |
|   | 4.1.1   | Upgrade AnsayRDR for Linux / Solaria              | .0       |
|   | 4.1.2   | Upgrade AhsayRDR for EreePSD                      | 15       |
|   | 4.1.3   | Upgrade AlisayNDR 101 PiceDSD                     |          |
|   | 421     | Ungrade AhsayOBSR for Windows                     | 19       |
|   | 4 2 2   | Upgrade AhsayOBSR for Linux / Solaris             | 29       |
|   | 4.2.3   | Upgrade AhsayOBSR for FreeBSD.                    | 34       |
|   | 4.3     | Configure AUA for AhsavOBM / AhsavACB Auto-Update | 39       |
|   | 4.4     | Upgrade AhsayOBM / AhsayACB from 5.2              | 17       |
|   | 4.4.1   | Auto Upgrade AhsayOBM / AhsayACB by AUA           | 17       |
|   | 4.4.2   | Limitation                                        | 17       |
|   | 4.4.3   | How to enable AUA                                 | 17       |
|   | 4.4.4   | Manual Upgrade AhsayOBM / AhsayACB for Windows    | 19       |
|   | 4.4.5   | Manual Upgrade AhsayOBM / AhsayACB for Mac OS X   | 53       |
|   | 4.4.6   | Manual Upgrade AhsayOBM for Linux                 | 57       |
|   | 4.4.7   | Manual Upgrade AhsayOBM for FreeBSD               | 50       |
|   | 4.4.8   | Manual Upgrade AhsayOBM for Solaris               | 53       |
| 5 | Migra   | ation of customized settings                      | 57       |
| 6 | Appl    | ying hot-fix                                      | /1       |
| 7 | Furth   | er Information                                    | 12       |
| A | ppendix |                                                   | 13       |
|   | Append  | IX A Product Documentations                       | 13       |
|   | Append  | IX B Tag Definition of index.xml                  | 14<br>75 |
|   | Append  | 1x C Possible values for Attributes of index.xml  | 15       |

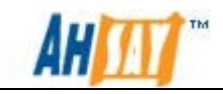

# 1 Overview

## **1.1 Conventions**

| Convention | Descriptions                             | Example                                                                                  |
|------------|------------------------------------------|------------------------------------------------------------------------------------------|
| Bold       | Important Information                    | Important: You must<br>check the timestamp of<br>obrA.jar before<br>proceeding to step2. |
| Italic     | Folder Path or File Path                 | /usr/local/obs/conf                                                                      |
| []         | Graphical Interface Elements             | [Manage Log]                                                                             |
| %%         | Filepath in Windows format               | %AhsayOBSR_HOME%                                                                         |
| \$         | Filepath in Linux / Unix / BSD<br>format | \$AhsayOBSR_HOME                                                                         |
| italic     | Command                                  | mkdir /usr/local/obs                                                                     |

## **1.2 Definitions, Acronyms and Abbreviations**

| Term/Abbreviation | Definition                                                           |
|-------------------|----------------------------------------------------------------------|
| AhsayOBS          | Ahsay Offsite Backup Server                                          |
| AhsayRPS          | Ahsay Replication Server                                             |
| AhsayOBM          | Ahsay Online Backup Manager                                          |
| AhsayACB          | Ahsay A-Click Backup                                                 |
| AhsayOBC          | Ahsay Online Backup Client (group name for<br>AhsayOBM and AhsayACB) |
| AhsayRDR          | Ahsay Redirector Server                                              |
| AUA               | Ahsay Auto Update Agent                                              |
| AhsayOBSR_HOME    | The install location of AhsayOBSR.                                   |
|                   | <u>Windows</u><br><i>C:\Program Files\AhsayOBS and AhsayRPS</i>      |
|                   | Linux/Unix/BSD<br>/usr/local/obs/                                    |

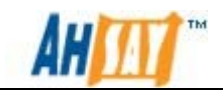

| AhsayOBSR_HOME_BAK | The backup location of AhsayOBSR. It is used                                             |
|--------------------|------------------------------------------------------------------------------------------|
|                    | temporarily during the upgrade process.                                                  |
|                    | <u>Windows</u>                                                                           |
|                    | C:\Program Files\AhsayOBS and AhsayRPS.bak\                                              |
|                    | <u>Linux / Unix / BSD</u>                                                                |
|                    | /usr/local/obs.bak/                                                                      |
| USER_HOME          | The directories where AhsayOBS and AhsayRPS store the AhsayOBM & AhsayACB user accounts. |
|                    | Windows                                                                                  |
|                    | %AhsayOBSR_HOME%\user                                                                    |
|                    | <u>Linux / Unix / BSD</u>                                                                |
|                    | \$AhsayOBSR_HOME/user                                                                    |
| SYSTEM_HOME        | The directory where AhsayOBS and AhsayRPS store its system information.                  |
|                    | Windows                                                                                  |
|                    | %AhsayOBSR_HOME%\system                                                                  |
|                    | <u>Linux / Unix / BSD</u>                                                                |
|                    | \$AhsayOBSR_HOME/system                                                                  |
| AhsayACB_HOME      | The location where AhsayACB is installed                                                 |
| AhsayOBM_HOME      | The location where AhsayOBM is installed                                                 |
| AhsayRDR_HOME      | The location where AhsayRDR is installed                                                 |
| AhsayRDR_HOME_BAK  | The backup location of AhsayRDR. It is used                                              |
|                    | temporarily during the upgrade process.                                                  |
|                    | <u>Windows</u><br><i>C:\Program Files\AhsayRDR.bak\</i>                                  |
|                    | <u>Linux / Unix / FreeBSD</u>                                                            |
|                    | /usr/local/rdr.bak/                                                                      |
| JAVA_HOME          | The location where JAVA is installed                                                     |

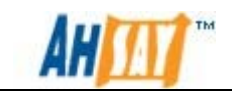

## **1.3 System Requirements**

Please kindly refer to the <u>Ahsay Help Centre Article #2323</u> for system requirements of AhsayOBSR version 6.

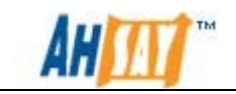

## **2** Best Practices and Recommendations

This chapter outlines the best practices and recommendations which you should consider before upgrading Ahsay Online Backup Products to a production environment.

- The recommended upgrade sequence for Ahsay Online Backup Products is as follows:
  - 1. AhsayRDR
  - 2. AhsayOBSR
  - 3. AhsayOBC

#### <u>AhsayRDR</u>

• It is recommended to check your license key support and expiry date has not expired before performing the upgrade to ensure that the license key is eligible to run on the latest version.

#### AhsayOBS

- It is recommended to check on the license key support and expiry date has not expired before performing the upgrade to ensure that the license key is eligible to run on the latest version.
- Disable AUA before upgrading to the latest version.
- Before enabling AUA on the system, it is recommended only enabling after running AhsayOBS for a least a week to ensure that the system is stable before upgrading the clients.
- If you have replication running, it is recommended that the replication is disabled before the upgrade for AhsayOBS is performed.
- If upgrading from versions 5.2.8.0 or 5.5.1.x, please be aware that the system would perform an index migration. As of version 5.5.3.x, the index system has been enhanced, so a migration to this enhanced version would be required. It is recommended if upgrading from version 5.5.1.x or earlier to perform the upgrade during the non-peak period to allow time for the system to migrate the indexes.

Note:

The backups can continue to run while the migration is in progress, but the process can affect the performance.

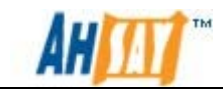

### AhsayOBM

- Before performing the upgrade to AhsayOBM / AhsayACB, if the backup set has encryption enabled, it is recommended to make a note of the key.
- Before upgrading AhsayOBM, it is recommended to check on the supported applications to ensure that no backup sets would be affected by the upgrade. For details of the application that are supported by the latest version, please refer to <u>Ahsay Help Centre Article #2323</u>
- It is highly recommended to upgrade both the AhsayOBS and AhsayOBC to the same major version to enjoy the new features.

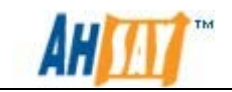

## 3 Compatibility

This chapter provides information of the compatibility between all Ahsay Online Backup Products.

## 3.1 AhsayRDR

• AhsayRDR version Pre-6.7 does not support AhsayOBS version 6 systems with the reseller panel setup.

## 3.2 AhsayOBS

- AhsayOBS is compatible with AhsayOBC version 5.2.8.0 or above.
- To utilize the latest replication feature of AhsayOBS, it is recommended to use AhsayRPS version 6 on the other side.

## 3.3 AhsayRPS

• AhsayRPS supports AhsayOBS version 5.5.3.0 or above only.

## 3.4 AUA

- With AUA, once the client running AhsayOBM / AhsayACB has been upgraded to version 6, it would not be possible to downgrade to previous versions.
- For AUA v2 (bundled with AhsayOBM / AhsayACB version 6), it is enhanced to handle the upgrade of Java Runtime of itself and the AhsayOBM / AhsayACB.
- AUA v2 does not support AhsayOBC upgrade from version 5 to version 6 on the following platforms:
  - i. FreeBSD
  - ii. Solaris
  - iii. Mac OS X

AUA may update details on bundled Java that is packaged with AhsayOBM installation. Due to this reason, AUA will not support upgrades on these platforms as propriety Java are in use.

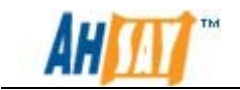

Please refer to section chapter <u>4.4 Upgrade AhsayOBM / AhsayACB</u> for details on how to upgrade AhsayOBC from version 5.2.x.x to the latest version manually for the above platforms.

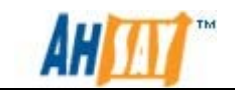

## 4 Upgrade

The recommended upgrade sequence for Ahsay Online Backup Products is as follows:

- 1. AhsayRDR
- 2. AhsayOBSR
- 3. AhsayOBC

### 4.1 Upgrade AhsayRDR

#### Important:

AhsayRDR version **Pre-6.7** does not support AhsayOBS version 6 systems with the reseller panel setup

If AhsayRDR is installed to work with AhsayOBSR, it is recommended to upgrade AhsayRDR before upgrading AhsayOBSR.

It is possible to upgrade directly to AhsayRDR the latest version from versions 5.5.3.0 or above.

### 4.1.1 Upgrade AhsayRDR for Windows

The following steps are the instructions on how to upgrade AhsayRDR with rdr-win.exe on Windows platform.

As an example, to upgrade AhsayRDR from version 5.5.8.0 to the latest version:

- 1. Logon as administrator to Windows.
- 2. Download the AhsayRDR installer (rdr-win.exe) from our website.
- 3. Double-click downloaded rdr-win.exe to start the AhsayRDR setup wizard.
- 4. When the installer detects an existing copy of AhsayRDR version 5.5.8.0 is installed on the computer, the following message will be shown:

| Setup | ×                                                                                                    |
|-------|----------------------------------------------------------------------------------------------------|
| ?     | Installer has detected that AhsayRDR has already been installed.<br>Do you want to migrate the previous configuration to the new server? |
|       | Yes No                                                                                                    |

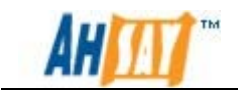

- 5. Clicking on the [Yes] button to allow the installer to handle the configuration for upgrade automatically. (Clicking the [No] button will remove all the previous setting which is not recommended.)
- 6. A welcome screen will be shown, please click [Next] button to go to the next step.

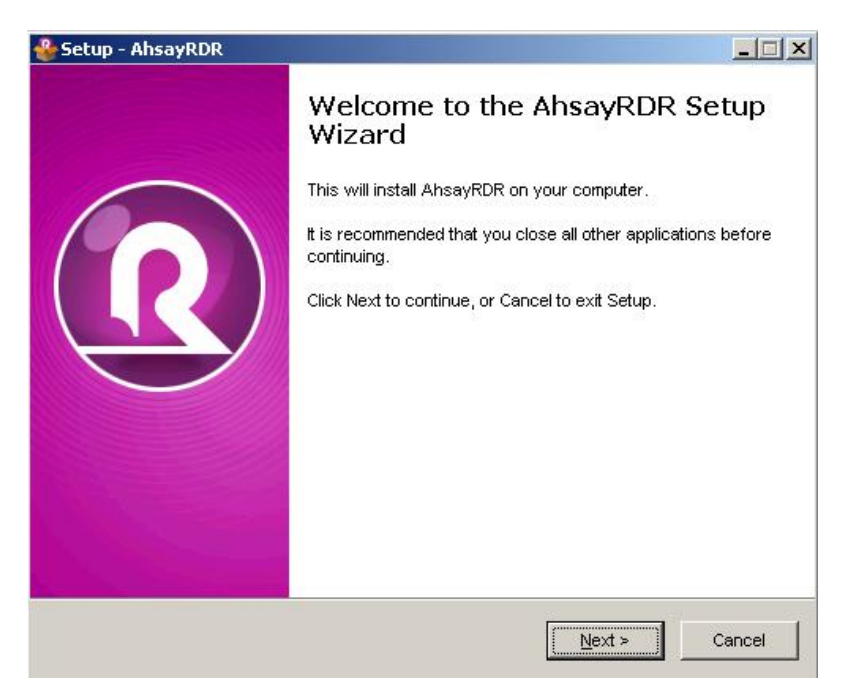

7. Choose [I accept the agreement] and click the [Next] button to start the installation after you have read the terms and conditions.

| Setup - AhsayRDR                                                                                                    | _ 🗆 🗵 |
|----------------------------------------------------------------------------------------------------|-------|
| License Agreement<br>Please read the following important information before continuing.                                                                                                    |       |
| Please read the following License Agreement. You must accept the terms of this agreement before continuing with the installation.                                                                                                    |       |
| Terms of Use<br>1. All softwares provided by Ahsay Systems Corporation is on an "as is" basis<br>with no warranties of any kind and Ahsay Systems Corporation will not be liable<br>for any damages of any kind arising from the use. Ahsay Systems Corporation<br>further disclaims all warranties, express and implied, including without limitation,<br>any implied warranties of merchantability or fitness for a particular purpose.<br>2. Ahsay Systems Corporation grants you a non-exclusive, non-transferable,<br>royatly-free, limited license to use the binary form of the software provided by<br>Ahsay Systems Corporation for personal use only. Redistribution of programs<br>owned by Ahsay Systems Corporation, unless explicitly granted by Ahsay<br>Systems Corporation , is strictly prohibited. | ×     |
| Iaccept the agreement                                                                                                    |       |
| C I do not accept the agreement                                                                                                    |       |
|                                                                                                    |       |

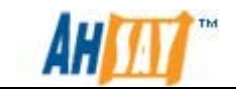

8. Select the folder that you would like to install AhsayRDR and click [Next] button to go to the next step.

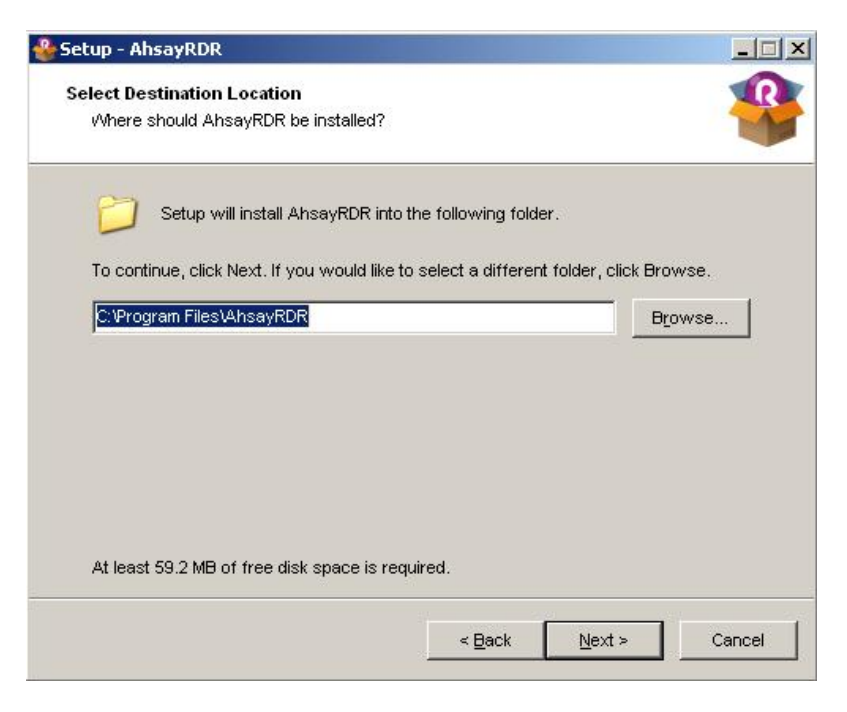

9. Select [Yes] button if you install want to AhsayRDR in the same installation directory as AhsayRDR version 5.5.8.0:

| Folder Ex | ists 🔀                                                           |
|-----------|------------------------------------------------------------------|
| 2         | The folder:                                                      |
| ~         | C:\Program Files\AhsayRDR                                        |
|           | already exists. Would you like to install to that folder anyway? |
|           | Yes No                                                           |

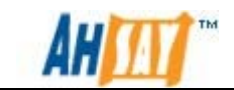

10. Select/deselect the options according to your preferences and click the [Next] button.

| Setup - AhsayRDR                                                                   |                      |
|------------------------------------------------------------------------------------|----------------------|
| Select Additional Tasks<br>Which additional tasks should be performed?             |                      |
| Select the additional tasks you would like Setup to perform while then click Next. | installing AhsayRDR, |
| Migrate Previous Configuration                                                     |                      |
| Migrate AhsayRDR Configuration                                                     |                      |
| Create Additional Icon                                                             |                      |
| 🔽 Create Desktop Icon                                                              |                      |
| Create Administrative Tools Icons                                                  |                      |
| Server Configuration                                                               |                      |
| 🔽 Start AhsayRDR Server                                                            |                      |
|                                                                                    |                      |
|                                                                                    |                      |
|                                                                                    |                      |
| < Back                                                                             | vext > Cancel        |

11. The next screen will provide a summary detail of the options selected. Please verify the installation options. If they are correct, click the [Install] button to begin the installation.

| Setup - AhsayRDR                                                                                                    |             |
|----------------------------------------------------------------------------------------------------|-------------|
| Ready to Install<br>Setup is now ready to begin installing AhsayRDR on your computer.                                                                                                    |             |
| Click Install to continue with the installation, or click Back if you want to change any settings.                                                                                                    | o review or |
| Destination location:<br>C:\Program Files\AhsayRDR                                                                                                    | *           |
| Additional tasks:<br>Migrate Previous Configuration<br>Migrate AnsayRDR Configuration<br>Create Additional Icon<br>Create Additional Icon<br>Create Administrative Tools Icons<br>Server Configuration<br>Start AhsayRDR Server | ×           |
| 4                                                                                                    |             |
| < <u>B</u> ack                                                                                                    | I Cancel    |

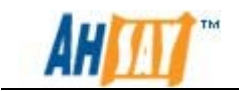

12. Wait until the upgrade process is completed.

| 🐣 Setup - AhsayRDR                                                   | <u>-</u>  × |
|----------------------------------------------------------------------|-------------|
| Installing                                                           | R           |
| Please wait while Setup installs AhsayRDR on your computer.          |             |
| Extracting files                                                     |             |
| C:\Program Files\AhsayRDR\tomcat\webapps\docs\appdev\deployment.html |             |
|                                                                      |             |
|                                                                      |             |
|                                                                      |             |
|                                                                      |             |
|                                                                      |             |
|                                                                      |             |
|                                                                      |             |
|                                                                      |             |
|                                                                      |             |
|                                                                      | Cancel      |
|                                                                      |             |

13. Click [Finish] button and AhsayRDR should be started automatically.

| 🐣 Setup - AhsayRDR |                                                                                                    |
|--------------------|----------------------------------------------------------------------------------------------------|
| R                  | Completing the AhsayRDR Setup<br>Wizard<br>Setup has finished installing AhsayRDR on your computer.<br>The application may be launched by selecting the installed<br>icons.<br>Click Finish to exit Setup.<br>Administrator Login |
|                    | Einish                                                                                                    |

- 14. Logon to the AhsayRDR Web Management console and press the [Update] button on the [Manage System] > [Software License] page.
- 15. The upgrade of AhsayRDR from version 5.5.8.0 to the latest version is completed. For more information, please refer to Installation Section in <u>AhsayRDR Administrator's Guide</u>.

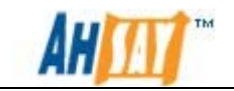

### 4.1.2 Upgrade AhsayRDR for Linux / Solaris

The following steps are the instructions on how to upgrade AhsayRDR on Linux / Solaris platforms. As an example, to upgrade AhsayRDR from version 5.5.8.0 to the latest version:

- 1. Logon as root user in the Linux/Solaris machine.
- 2. Shutdown the AhsayRDR service by the following command:

```
# /etc/init.d/rdr stop
```

- 3. Rename the existing \$AhsayRDR\_HOME to \$AhsayRDR\_HOME\_BAK, e.g. /usr/local/rdr > /usr/local/rdr.bak.
- 4. Run the uninstall.sh script to remove AhsayRDR startup script from /etc/init.d. To do this, please use the following command:

# sh /usr/local/rdr/bin/uninstall.sh

```
Wait 5 seconds before [ Ahsay Redirector ] is down
Remove [ Ahsay Redirector ] (rdr) from service
Uninstall Service for NIX type OS
Using init script path /etc/init.d
Using run level script path /etc/rc.d
Removing symbolic link from run levels
Removing script file rdr from /etc/init.d
[ Ahsay Redirector ] uninstall service is complete!
It is now safe to remove files from /usr/local/rdr
```

5. Create a new \$AhsayRDR\_HOME directory (e.g. /usr/local/rdr):

# mkdir -p /usr/local/rdr

6. Download the AhsayRDR installer (rdr-nix.tar.gz) from our <u>website</u> to \$AhsayRDR\_HOME.

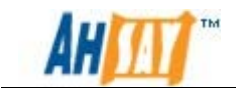

- 7. If running on a Solaris system, please install the "SUNWgtar" package from the Solaris Installation Media which contain the GNU tar util.
- 8. Expand rdr-nix.tar.gz to \$AhsayRDR\_HOME:

# cd \$AhsayRDR\_HOME
# gunzip rdr-nix.tar.gz
# tar -xf rdr-nix.tar

For Solaris system, please run the following command

```
# cd $AhsayRDR_HOME
# gunzip rdr-nix.tar.gz
# gtar -xf rdr-nix.tar.gz
```

Please make sure the directory structure is similar to the followings:

irwxr-xr-x 2 root root 4096 Mar drwxr-xr-x 7 root root 4096 Mar 4 17:22 java-linux-x64 7 root root 4096 Mar lrwxr-xr-x 2 root root 4096 Mar 4 17:22 licenses lrwxr-xr-x 2 root root 4096 Mar 4 17:22 logs rwxr-xr-x 2 root root 4096 Mar 4 17:22 termsofuse rwxr-xr-x 7 root root 4096 Mar 4 17:22 tomcat rwxr-xr-x 4 root root 4096 Mar 4 17:22 util L WXL-XL-X 7 Jan 19 11:09 version.txt root root rwxr-xr-x 5 root root 4096 Mar 4 17:22 webapps rwxr-xr-x

9. For systems running on Solaris, please remove the bundled Java, e.g. java-linux-x64 and java-linux-x86 using the commands:

```
# rm -rf /usr/local/rdr/java-linux-x64
# rm -rf /usr/local/rdr/java-linux-x86
```

- 10. Copy the following files from old installation to upgrade installation:
  - \$AhsayRDR\_HOME\_BAK/conf/\*.xml > \$AhsayRDR\_HOME/conf/\*xml

If your old system home and the application log directories were located in \$AhsayRDR\_HOME before, please move the following directories from the old installation to the upgrade installation:

- *\$AhsayRDR\_HOME\_BAK/logs* > \$AhsayRDR\_*HOME/logs*
- \$AhsayRDR\_HOME\_BAK/system > \$AhsayRDR\_HOME/system
- 11. For Solaris systems, create a symbolic link from \$AhsayRDR\_HOME to \$JAVA\_HOME with the command:

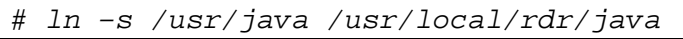

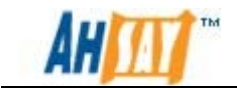

12. Run the install.sh script to install the startup script and run the AhsayRDR service:

```
# /etc/init.d/rdr start
# sh /usr/local/rdr/bin/install.sh
```

| Verifying current user privilege                                                                                                    |         |
|----------------------------------------------------------------------------------------------------|---------|
| Current user has enough privilege to "install".                                                                                                    |         |
|                                                                                                    |         |
| Start configuration on Generic Linux Platform (Linux)                                                                                                    |         |
| Using RDR_HOME /usr/local/rdr                                                                                                    |         |
| JVM is verified for installation:                                                                                                    |         |
| Alnimum supported JVM Version: 1.5                                                                                                    |         |
| Current own version is supported for installation.                                                                                                    |         |
| Installing [ Ansay Redifector ]                                                                                                    |         |
| [ Analy Service for NIX ture OS                                                                                                    |         |
| Haing init accint has been init d                                                                                                    |         |
| Haing run level actint math /etc/rc.d                                                                                                    |         |
| Copying script rdr to /etc/init.d                                                                                                    |         |
| Creating symbolic link to run levels                                                                                                    |         |
| You may start this service by:                                                                                                    |         |
| And an and a second second secon |         |
| sh "/etc/init.d/rdr" start 6                                                                                                    |         |
|                                                                                                    |         |
| [ Ahsay Redirector ] setup completed!                                                                                                    |         |
| Startup [ Ahsay Redirector ]                                                                                                    |         |
| Started [ Ahsay Redirector ]                                                                                                    |         |
| [root@FedO1 bin]#                                                                                                    |         |
| You may set SYSTEM_DEBUG=0 to disable the debug message                                                                                                    |         |
|                                                                                                    |         |
| Larrent User Name : FOOL                                                                                                    |         |
| Using States_life : linux                                                                                                    |         |
| Using DEVSTC11. MEM · 1003 (MB)                                                                                                    |         |
| Using SYSTEM PESV : 256 (MB)                                                                                                    |         |
|                                                                                                    |         |
| Using RDR HOME : /usr/local/rdr                                                                                                    |         |
| Using JAVA HOME : /usr/local/rdr/java                                                                                                    |         |
| Using CATALINA_HOME : /usr/local/rdr/tomcat                                                                                                    |         |
| Using CATALINA_OUT : /usr/local/rdr/logs/catalina.out                                                                                                    |         |
| Using JAVA_OPTS : -Xss128k -Xms512m -Xmx512m -Xrs -XX:+UseConcMarkSweepGC -XX:+UseParNewGC -XX:1                                                                                                    | JewRati |
| o=4 -XX:SurvivorRatio=6 -XX:PermSize=128m -Dsun.net.inetaddr.ttl=3600 -Dnetworkaddress.cache.ttl=360                                                                                                    | )O −Dsu |
| n.net.inetaddr.negative.ttl=300 -Dnetworkaddress.cache.negative.ttl=300 -Djava.net.preferIPv4Stack=                                                                                                    | irue -I |
| java.library.path=/usr/local/rdr/tomcat/lib                                                                                                    |         |
| Using CATALINA_OPTS : -Dtc.log.path=/usr/local/rdr/logs -Dtc.work.path=/usr/local/rdr/work -Dtc.rcr                                                                                                    | conf.p  |
| ath=/usr/local/rdr/conf -Djavax.servlet.context.tempdir=/usr/local/rdr/work                                                                                                    |         |
|                                                                                                    |         |

#### Note:

It has been found on some systems that the installation may appear to pause after displaying - Starting AhsayRDR service. If this occurs, please press the space bar to complete the install.

- 13. Logon to the AhsayRDR Web Management console and press the [Update] button on the [Manage System] > [Software License] page.
- 14. The upgrade of AhsayRDR from version 5.5.8.0 to is completed. For more information, please refer to Installation Section in <u>AhsayRDR</u> <u>Administrator's Guide</u>.

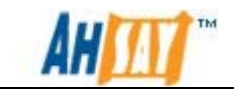

### 4.1.3 Upgrade AhsayRDR for FreeBSD

The following instruction shows the steps to upgrade AhsayRDR on a FreeBSD platform.

Please note that the steps below assume that the FreeBSD installation is already using Diablo JRE 1.6.0 Java. If this is not installed on the system, Diablo JRE 1.6.0 can be downloaded from: <u>http://www.freebsdfoundation.org/downloads/java.shtml</u>

- 1. Logon as root user in the FreeBSD machine.
- 2. Shutdown the AhsayRDR service by the following command:

# /usr/local/etc/rc.d/rdr stop

# sh /usr/local/rdr/bin/uninstall.sh

- 3. Rename the existing \$AhsayRDR\_HOME to \$AhsayRDR\_HOME\_BAK, e.g. /usr/local/rdr > /usr/local/rdr.bak.
- 4. Run the uninstall.sh script to remove AhsayRDR startup script from /usr/local/etc/rc.d. To do this, please use the following command:

5. Create a new \$AhsayRDR\_HOME directory (e.g. /usr/local/rdr):

# mkdir -p /usr/local/rdr

6. Download the AhsayRDR installer (rdr-nix.tar.gz) from our <u>website</u> to \$AhsayRDR\_HOME.

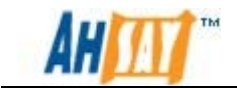

7. Expand rdr-nix.tar.gz to \$AhsayRDR\_HOME:

```
# cd $AhsayRDR_HOME
# gunzip rdr-nix.tar.gz
# tar -xf rdr-nix.tar
```

Please make sure the directory structure is similar to the followings:

| drwxr-xr-x | 12 | root | wheel | 512  | Mar | 7 | 02:41 |                |
|------------|----|------|-------|------|-----|---|-------|----------------|
| drwxr-xr-x | 21 | root | wheel | 512  | Mar |   | 02:34 |                |
| drwxr-xr-x |    | root | wheel | 512  | Mar |   | 02:35 | bin            |
| drwxr-xr-x |    | root | wheel | 512  | Mar |   | 02:35 | conf           |
| drwxr-xr-x |    | root | wheel | 512  | Mar |   | 02:36 | java-linux-x64 |
| drwxr-xr-x |    | root | wheel | 512  | Mar |   | 02:36 | java-linux-x86 |
| drwxr-xr-x |    | root | wheel | 512  | Mar |   | 02:36 | licenses       |
| drwxr-xr-x |    | root | wheel | 512  | Mar |   | 02:36 | logs           |
| drwxr-xr-x |    | root | wheel | 1024 | Mar |   | 02:36 | termsofuse     |
| drwxr-xr-x |    | root | wheel | 512  | Mar |   | 02:36 | tomcat         |
| drwxr-xr-x | 4  | root | wheel | 512  | Mar |   | 02:36 | util           |
| -rwxr-xr-x |    | root | wheel |      | Mar | 4 | 16:29 | version.txt    |
| drwxr-xr-x |    | root | wheel | 512  | Mar |   | 02:36 | webapps        |

8. For FreeBSD, remove bundled Java, e.g. java-linux-x64 and java-linuxx86:

```
# rm -rf /usr/local/rdr/java-linux-x64
# rm -rf /usr/local/rdr/java-linux-x86
```

- 9. Copy the following files from old installation to upgrade installation:
  - \$AhsayRDR\_HOME\_BAK/conf/\*.xml > \$AhsayRDR\_HOME/conf/\*xml

If your old system home and the application log directories were located in \$AhsayRDR\_HOME before, please move the following directories from the old installation to the upgrade installation:

- *\$AhsayRDR\_HOME\_BAK/logs* > \$AhsayRDR\_*HOME/logs*
- \$AhsayRDR\_HOME\_BAK/system > \$AhsayRDR\_HOME/system
- 10. For FreeBSD, create a symbolic link from \$AhsayRDR\_HOME to \$JAVA\_HOME:

```
# ln -s /usr/local/diablo-jre1.6.0 java
```

11. From the command line, run the following command:

```
# setenv JAVA_HOME /usr/local/Diablo-jre1.6.0
```

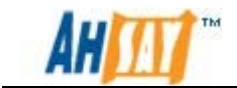

12. Install and startup the AhsayRDR service by the following command:

# /usr/local/rdr/bin/install.sh

After executing the command, you should see the following output.

| Verifying current user privilege                                                                               |     |
|----------------------------------------------------------------------------------------------------|-----|
| Current user has enough privilege to "install".                                                                |     |
|                                                                                                    |     |
| Start configuration on BSD distribution Platform (FreeBSD)                                                     |     |
| Using RDR_HOME /usr/local/rdr                                                                                  |     |
| "JAVA_HOME" variable is set.                                                                                   |     |
| Current Directory: "/usr/local/rdr".                                                                           |     |
| Created symlink "java" to "/usr/local/diablo-jre1.6.0".                                                        |     |
| Minimum supported JVM version: 1.5                                                                             |     |
| Current JVM version is supported for installation.                                                             |     |
| Installing [ Ahsay Redirector ]                                                                                |     |
| [ Ahsay Redirector ] Service Script created at /usr/local/rdr/bin/rdr                                          |     |
| Install Service for BSD type OS                                                                                |     |
| Copying script rdr to /usr/local/etc/rc.d                                                                      |     |
| You may start this service by:                                                                                 |     |
| sh "/usr/local/etc/rc.d/rdr" start &                                                                           |     |
| Remember to add an entry: rdr_enable="YES" to /etc/rc.conf                                                     |     |
| [ Ahsay Redirector ] setup completed!                                                                          |     |
| Startup [ Ahsay Redirector ]                                                                                   |     |
| Started [ Ahsay Redirector ]                                                                                   |     |
| Free8#                                                                                                    |     |
| You may set SYSTEM_DEBUG=O to disable the debug message                                                        |     |
| Current User Name : root                                                                                       |     |
| Using SYSTEM TYPE : bsd                                                                                        |     |
| Using SYSTEM ARCH : amd64                                                                                      |     |
| Using PHYSICAL MEM : 1010 (MB)                                                                                 |     |
| Using SYSTEM_RESV : 256 (MB)                                                                                   |     |
| Using RDR HOME : /usr/local/rdr                                                                                |     |
| Using JAVA HOME : /usr/local/rdr/java                                                                          |     |
| Using CATALINA HOME : /usr/local/rdr/tomcat                                                                    |     |
| Using CATALINA OUT : /usr/local/rdr/logs/catalina.out                                                          |     |
| Using JAVA OPTS : -X3s256k -Xm3754m -Xmx754m -Xrs -XX:+UseConcMarkSweepGC -XX:+UseParNewGC -XX:New             | Rat |
| io=4 -XX:SurvivorRatio=6 -XX:PermSize=128m -Dsun.net.inetaddr.ttl=3600 -Dnetworkaddress.cache.ttl=3600         | -D  |
| sun.net.inetaddr.negative.ttl=300 -Dnetworkaddress.cache.negative.ttl=300 -D <u>java.net.preferIPv4Stack=t</u> | rue |
| -Diava.library.path=/usr/local/rdr/tomcat/lib                                                                  |     |
| Using CATALINA OPTS : -Dtc.log.path=/usr/local/rdr/logs -Dtc.work.path=/usr/local/rdr/work -Dtc.rcr.co         | nf. |
| path=/usr/local/rdr/conf -Djavax.servlet.context.tempdir=/usr/local/rdr/work                                   |     |
| Starting RDR service                                                                                           |     |

#### Note:

It has been found on some systems that the installation may appear to pause after displaying - Starting AhsayRDR service. If this occurs, please press the space bar to complete the install.

- 13. Logon to the AhsayRDR Web Management console and press the [Update] button on the [Manage System] > [Software License] page.
- 14. The upgrade of AhsayRDR from version 5.5.8.0 to the latest version is completed. For more information, please refer to Installation Section in <u>AhsayRDR Administrator's Guide</u>.

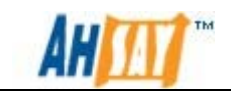

## 4.2 Upgrade AhsayOBSR

To upgrade AhsayOBS from 5.2.x.x to the latest version (e.g. 6.9.x.x), the upgrade should be done in a 2 stage process.

1. Upgrade AhsayOBS from 5.2.x.x to 5.5.8.0.

2. In AhsayOBS web console > [Manage System] > [Routine Job], change the "Time to run" for [Rebuild User Storage] such that this System Job could run immediately.

3. Wait until the "Rebuild User Storage" job is completed. This log entry would be shown in the system log:

"[info][system][Thread][Job][RebuildUserStorage] Finished user storage info"

4. Upgrade your AhsayOBS to our latest version AhsayOBS (eg 6.9.x.x). The backup users should be listed correctly in your AhsayOBS.

#### Important:

If you are performing an upgrade from versions 5.2.8.0 or 5.5.1.x, please be aware that the system would perform an index migration to update the index structure.

This is due to enhancement to the indexing from version 5.5.3.x onwards. The migration would be triggered when the backup accounts is accessed and can affect the performance of the service.

The time needed for the migration to complete can vary depending on the hardware setup and the number of files that would be processed.

### 4.2.1 Upgrade AhsayOBSR for Windows

There are two methods that can be used to upgrade the AhsayOBSR software on Windows platform:

- 1. Upgrade with obsr-win.exe
- 2. Upgrade with obsr-win.zip

### Method 1 – Upgrade AhsayOBSR with obsr-win.exe

This is the easiest method to upgrade the software. The drawback when using this upgrade method is that for customized AhsayOBSR installations, a new version of obsr-win.exe file must be generated from the Customization Portal to retain all customization (all AhsayOBSR settings will be migrated to the upgraded software automatically upon completion of the upgrade).

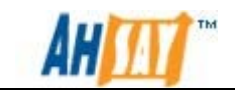

For novice users, this is the recommended method for upgrade.

The following steps are instructions on how to perform the upgrade AhsayOBSR with obsr-win.exe file on Windows. As an example, to upgrade AhsayOBSR from version 5.5.8.0 to the latest version:

- 3. Logon as administrator to Windows.
- 4. Download the AhsayOBSR installer (obsr-win.exe) from our <u>website</u>.
- 5. Double-click obsr-win.exe to start the AhsayOBSR setup wizard.

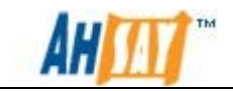

6. When the installer detects an existing copy of AhsayOBSR version 5.5.8.0 is installed on the computer, the following message will be shown:

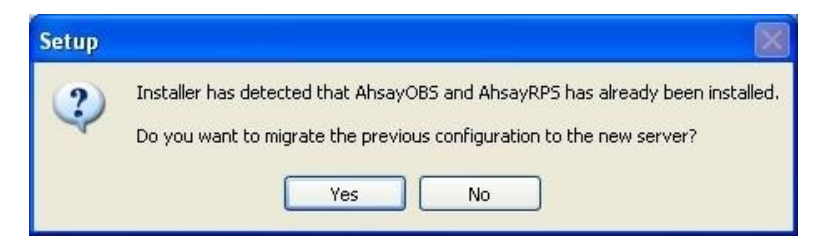

- 7. Click the [Yes] button to allow the installer to handle the configuration for upgrade automatically. (Click the [No] button will remove all the previous setting which is not recommended.)
- 8. A welcome screen will be shown and click [Next] to go to the next step.

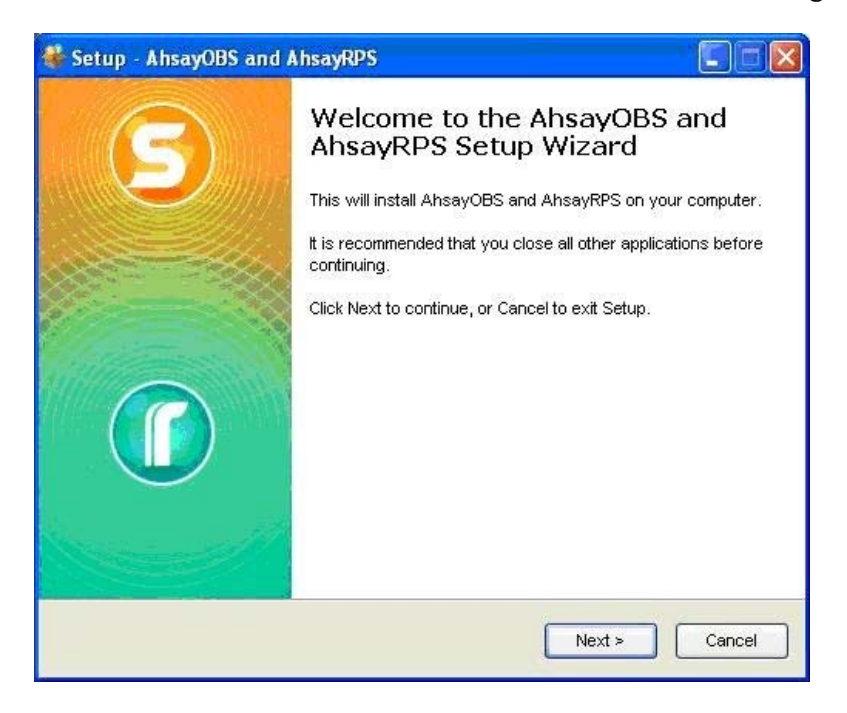

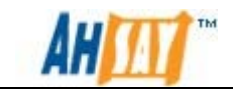

9. Choose [I accept the agreement] and click the [Next] button to start the installation after you have read the terms and conditions.

| 🟶 Setup - AhsayOBS and AhsayRPS                                                                                                    |        |
|----------------------------------------------------------------------------------------------------|--------|
| License Agreement<br>Please read the following important information before continuing.                                                                                                    |        |
| Please read the following License Agreement. You must accept the terms of this<br>agreement before continuing with the installation.                                                                                                    |        |
| Terms of Use<br>1. All softwares provided by Ahsay Systems Corporation is on an "as is" basis<br>with no warranties of any kind and Ahsay Systems Corporation will not be liable<br>for any damages of any kind arising from the use. Ahsay Systems Corporation<br>further disclaims all warranties, express and implied, including without limitation,<br>any implied warranties of merchantability or fitness for a particular purpose.<br>2. Ahsay Systems Corporation grants you a non-exclusive, non-transferable,<br>royatty-free, limited license to use the binary form of the software provided by<br>Ahsay Systems Corporation for personal use only. Redistribution of programs<br>owned by Ahsay Systems Corporation, unless explicitly granted by Ahsay<br>Systems Corporation , is strictly prohibited. |        |
| ● I accept the agreement                                                                                                    |        |
| OI do not accept the agreement                                                                                                    |        |
| < Back Next >                                                                                                    | Cancel |

10. Select the folder that you would like to install AhsayOBSR and click the [Next] button.

| etup - AhsayOBS and AhsayRPS                                    |                                                                                           |   |
|-----------------------------------------------------------------|-------------------------------------------------------------------------------------------|---|
| Select Destination Location<br>Where should AhsayOBS and AhsayF | RPS be installed?                                                                         | 5 |
| Setup will install AhsayOBS a                                   | and AhsayRPS into the following folder.<br>ke to select a different folder, click Browse. |   |
| C:\Program Files\AhsayOBS and Ahs                               | ayRPS Browse                                                                              | ] |
|                                                                 |                                                                                           |   |
|                                                                 |                                                                                           |   |
| At least 426.1 MB of free disk space i:                         | s required.                                                                               |   |
|                                                                 |                                                                                           |   |

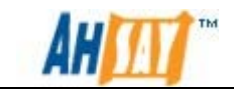

11. Select [Yes] button if you install AhsayOBSR in the same %AhsayOBSR\_HOME% directory as AhsayOBSR version 5.5.8.0:

| ists 🔀                                                           |
|------------------------------------------------------------------|
| The folder:                                                      |
| C:\Program Files\AhsayOBS and AhsayRPS                           |
| already exists. Would you like to install to that folder anyway? |
| Yes No                                                           |
|                                                                  |

12. Select / deselect the options according to your preferences and click the [Next] button.

| Setup - AhsayOBS and AhsayRPS                                                  |                  |                     | _ 🗆 🗙  |
|--------------------------------------------------------------------------------|------------------|---------------------|--------|
| Select Additional Tasks<br>Which additional tasks should be performe           | d?               |                     | -      |
| Select the additional tasks you would like S<br>and AhsayRPS, then click Next. | Setup to perform | while installing Ah | sayOBS |
| Migrate Previous Configuration                                                 |                  |                     |        |
| Migrate AhsayOBS and AhsayRPS Co                                               | onfiguration     |                     |        |
| Create Additional Icon                                                         |                  |                     |        |
| 🔽 Create Desktop Icon                                                          |                  |                     |        |
| ✓ Create Administrative Tools Icons                                            |                  |                     |        |
| Server Configuration                                                           |                  |                     |        |
| Start AhsayOBS and AhsayRPS Serv                                               | er               |                     |        |
| Enable Auto Update Function                                                    |                  |                     |        |
|                                                                                |                  |                     |        |
|                                                                                | < Back           | Next >              | Cancel |
|                                                                                |                  |                     |        |

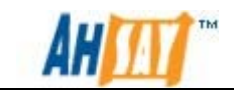

13. A summary detail would be provided. Please verify the installation option that is listed. If they are correct, click the [Install] button to begin the installation.

| Setup - AhsayOBS and AhsayRPS                                                                                                    |                                        | _ 🗆 🗙  |
|----------------------------------------------------------------------------------------------------|----------------------------------------|--------|
| Ready to Install<br>Setup is now ready to begin installing Ahs<br>computer.                                                                                                    | ayOBS and AhsayRPS on your             | -      |
| Click Install to continue with the installation<br>change any settings.                                                                                                    | n, or click Back if you want to review | v or   |
| Destination location:<br>C:\Program Files\AhsayOBS and Ahs                                                                                                    | ayRPS                                  | -      |
| Additional tasks:<br>Migrate Previous Configuration<br>Migrate AhsayOBS and AhsayRPS<br>Create Additional Icon<br>Create Additional Icon<br>Create Administrative Tools Icons<br>Server Configuration<br>Start AhsayOBS and AhsayRPS Se | Configuration                          | T      |
| I                                                                                                    |                                        | F      |
|                                                                                                    | < Back                                 | Cancel |

14. Wait until the upgrade process is completed.

| 🗳 Setup - AhsayOBS and AhsayRPS                                                        |        |
|----------------------------------------------------------------------------------------|--------|
| Installing<br>Please wait while Setup installs AhsayOBS and AhsayRPS on your computer. |        |
| Extracting files                                                                       |        |
|                                                                                        |        |
|                                                                                        |        |
|                                                                                        |        |
|                                                                                        |        |
|                                                                                        |        |
|                                                                                        | Cancel |

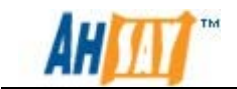

15. Click [Finish] button and AhsayOBSR should be started automatically.

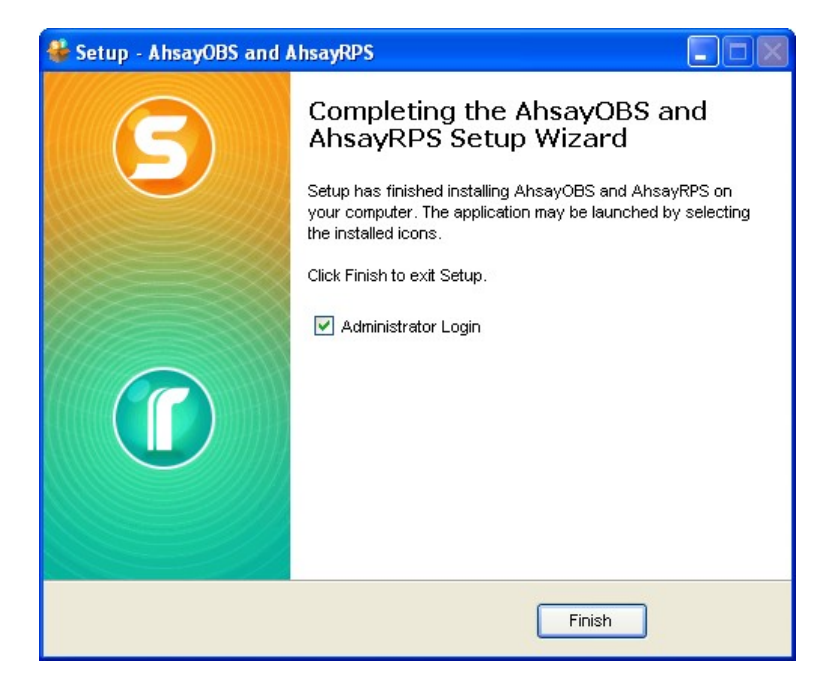

- 16. Press the [Update] button on the [Manage System] > [Software License] page of AhsayOBS Web Management Console.
- 17. Logon to the AhsayRPS Web Management Console and press the [Update] button on the [Manage System] > [Software License] page.
- 18. The upgrade of AhsayOBSR from version 5.5.8.0 to the latest version is now completed. To verify that, please point the web browser to <u>http://your-backup-server/</u>.

For more information, please refer to the Quick Start Section in <u>AhsayOBS Administrator's Guide</u>.

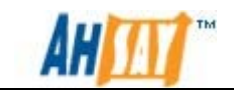

#### Method 2 – Upgrade AhsayOBSR with obsr-win.zip file

By using this method to perform the upgrade, users will have full control on the files added to the upgrade software. This method is recommended for users who are using customized version and who are advanced users.

The following steps are the instructions on how to upgrade AhsayOBSR with obsr-win.zip file on Windows platform. As an example, to upgrade AhsayOBSR from version 5.5.8.0 to the latest version:

- 1. Logon as administrator on the Windows server.
- 2. Download obsr-win.zip from the upgrade links on our <u>website</u>.
- From the Services management console, select [Ahsay Offsite Backup and Replication Server] service. This can be reached from [Control Panel] > [Administrative Tools] > [Services]. Press the [Stop] button to stop the [Ahsay Offsite Backup Server and Replication Server] service.
- 4. Once AhsayOBSR service has been stopped. Make a backup of your existing %SYSTEM\_HOME% and %USER\_HOME% directories.
- 5. Rename the existing %AhsayOBSR\_HOME% to %AhsayOBSR\_HOME\_BAK%, e.g. *C:\Program Files\AhsayOBS and AhsayRPS* to *C:\Program Files\AhsayOBS and AhsayRPS.bak*
- 6. Expand obsr-win.zip to %AhsayOBSR\_HOME% and make sure the directory structure look like this:

| 🛅 bin                     |      | File Folder   |
|---------------------------|------|---------------|
| Conf                      |      | File Folder   |
| Cons                      |      | File Folder   |
| 🛅 java16x32               |      | File Folder   |
| 🚞 java16x64               |      | File Folder   |
| 🛅 licenses                |      | File Folder   |
| 🛅 logs                    |      | File Folder   |
| 🚞 system                  |      | File Folder   |
| 🛅 temp                    |      | File Folder   |
| 🚞 termsofuse              |      | File Folder   |
| 🛅 tomcat                  |      | File Folder   |
| 🛅 util                    |      | File Folder   |
| Contraction (Contraction) |      | File Folder   |
| E README                  | 1 KB | Text Document |
| 🗐 version                 | 1 KB | Text Document |
|                           |      |               |

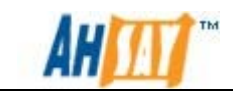

7. If the system is running on a 64bit Windows, please rename java16x64 to java. So that the folder listing would be similar to the example below.

| hip         | 16/3/2011 16:25 | Eile Folder   | 1997 | ê ûk |
|-------------|-----------------|---------------|------|------|
| conf        | 16/3/2011 16:25 | File Folder   |      |      |
| COIN .      | 16/3/2011 16:25 | File Folder   |      |      |
|             | 16/3/2011 16:23 | File Folder   |      | -    |
| java        | 16/3/2011 16:24 | File Folder   |      |      |
| 📙 java16x32 | 16/3/2011 16:24 | File Folder   |      |      |
| 📙 licenses  | 16/3/2011 16:24 | File Folder   |      |      |
| 📙 logs      | 16/3/2011 16:24 | File Folder   |      |      |
| 📙 system    | 16/3/2011 16:24 | File Folder   |      |      |
| 📙 temp      | 16/3/2011 16:24 | File Folder   |      |      |
| termsofuse  | 16/3/2011 16:24 | File Folder   |      |      |
| lomcat      | 16/3/2011 16:24 | File Folder   |      |      |
| 🔓 util      | 16/3/2011 16:24 | File Folder   |      |      |
| 📙 webapps   | 16/3/2011 16:25 | File Folder   |      |      |
| README.txt  | 4/4/2007 19:02  | Text Document | 1 KB |      |
| version.txt | 14/3/2011 15:19 | Text Document | 1 KB |      |
|             |                 |               |      |      |

If however the system is running on a 32bit version of Windows, please rename the java16x32 folder to Java. So that the folder listing would be similar to the example below:

| 闄 bin        | 16/3/2011 16:25 | File Folder   |      |
|--------------|-----------------|---------------|------|
| 📙 conf       | 16/3/2011 16:25 | File Folder   |      |
| 鷆 icons      | 16/3/2011 16:23 | File Folder   |      |
| <b>j</b> ava | 16/3/2011 16:24 | File Folder   |      |
| ル java16x64  | 16/3/2011 16:24 | File Folder   |      |
| 🍌 licenses   | 16/3/2011 16:24 | File Folder   |      |
| 🍌 logs       | 16/3/2011 16:24 | File Folder   |      |
| 퉬 system     | 16/3/2011 16:24 | File Folder   |      |
| 🌗 temp       | 16/3/2011 16:24 | File Folder   |      |
| 🍌 termsofuse | 16/3/2011 16:24 | File Folder   |      |
| 🍌 tomcat     | 16/3/2011 16:24 | File Folder   |      |
| 🕕 util       | 16/3/2011 16:24 | File Folder   |      |
| 🍌 webapps    | 16/3/2011 16:25 | File Folder   |      |
| README.txt   | 4/4/2007 19:02  | Text Document | 1 KB |
| version.txt  | 14/3/2011 15:19 | Text Document | 1 KB |

8. Re-configure the new AhsayOBS server manually (e.g. email settings, proxy settings, options, trial user settings, replication settings ... etc)

#### Important:

Please do not replace any of the xml configuration files directly with the previous version of them, these files may not be fully compatible with different version of the software. Please re-configure the new AhsayOBS server instead.

If your old user homes, system home and the application log directory were located in %AhsayOBSR\_HOME% before, please move the following directories from the old installation to the upgrade installation:

- %AhsayOBSR\_HOME\_BAK%/logs > %AhsayOBSR\_HOME%/logs
- %AhsayOBSR\_HOME\_BAK%/user > %AhsayOBSR\_HOME%/user

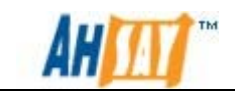

- %AhsayOBSR\_HOME\_BAK%/system > %AhsayOBSR\_HOME%/system
- %AhsayOBSR\_HOME\_BAK%/rps-system > %AhsayOBSR\_HOME%/rps-system
- %AhsayOBSR\_HOME\_BAK%/rcvshome > %AhsayOBSR\_HOME%/rcvshome
- %AhsayOBSR\_HOME\_BAK%/bin/service\*.bat > %AhsayOBSR\_HOME%/bin/service\*.bat
- %AhsayOBSR\_HOME\_BAK%/unins000.\* > %AhsayOBSR\_HOME%/unins000.\*
- 9. Once the files has been copied over. Please restart AhsayOBSR service via the Service management console. This can be reached from [Control Panel] > [Administrative Tools] > [Services]. Press the [Start] button to start the [Ahsay Offsite Backup Server and Replication Server] service.
- 10. Logon to the AhsayOBS Web Management Console and press the [Update] button on the [Manage System] > [Software License] page.
- (Optional) If you have modified the Java heap size setting of the AhsayOBS installation before, the setting will be revert to default when the upgrade is complete. Please refer to <u>Ahsay Help Centre Article</u> <u>#2638</u> for instructions on how to adjust the Java heap size setting afterward.
- 12. (Optional) If you have customized your AhsayOBSR, please refer to chapter 5 in <u>AhsayOBSR Upgrade Guide</u> for the information on how to migrate the customized files.
- The upgrade of AhsayOBSR from version 5.5.8.0 to the latest version is now completed. To verify that, please point the web browser to <u>http://your-backup-server/</u>. For more information, please refer to the Quick Start Section in <u>AhsayOBS Administrator's Guide</u>.

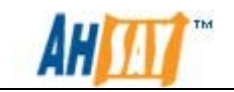

### 4.2.2 Upgrade AhsayOBSR for Linux / Solaris

The following steps are the instructions on how to upgrade AhsayOBSR on Linux/Solaris platforms. As an example, to upgrade AhsayOBSR from version 5.5.8.0 to the latest version:

- 1. Logon as root user in the Linux / Solaris machine.
- 2. Shutdown the AhsayOBS and AhsayRPS service by the following command.

# /etc/init.d/obsr stop

After running the command, you should see an output similar to the example shown below.

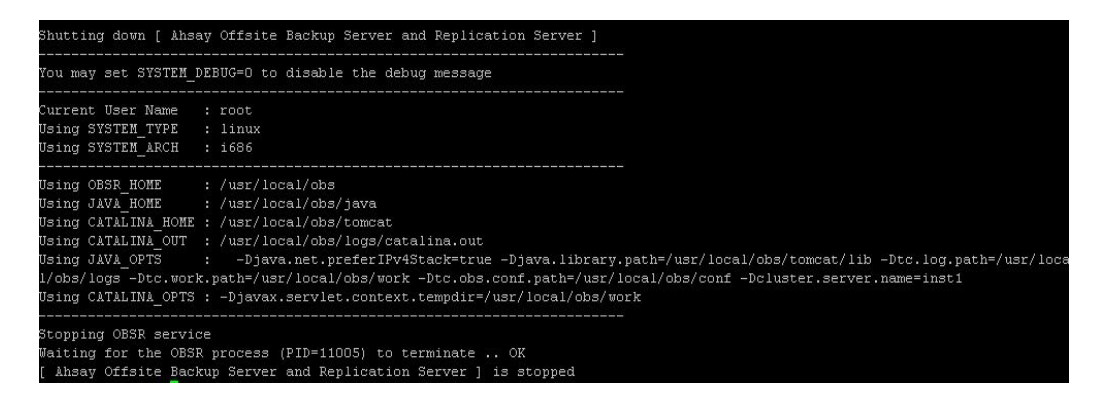

3. Once the shutdown process has completed, please make a backup of your existing \$SYSTEM\_HOME and \$USER\_HOME directories.

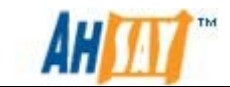

4. Run the uninstall.sh script to remove AhsayOBSR startup script from /etc/init.d . To do this, please use the following command

# sh /usr/local/obs/bin/uninstall.sh

Running the uninstall script will present an output similar to the example shown below

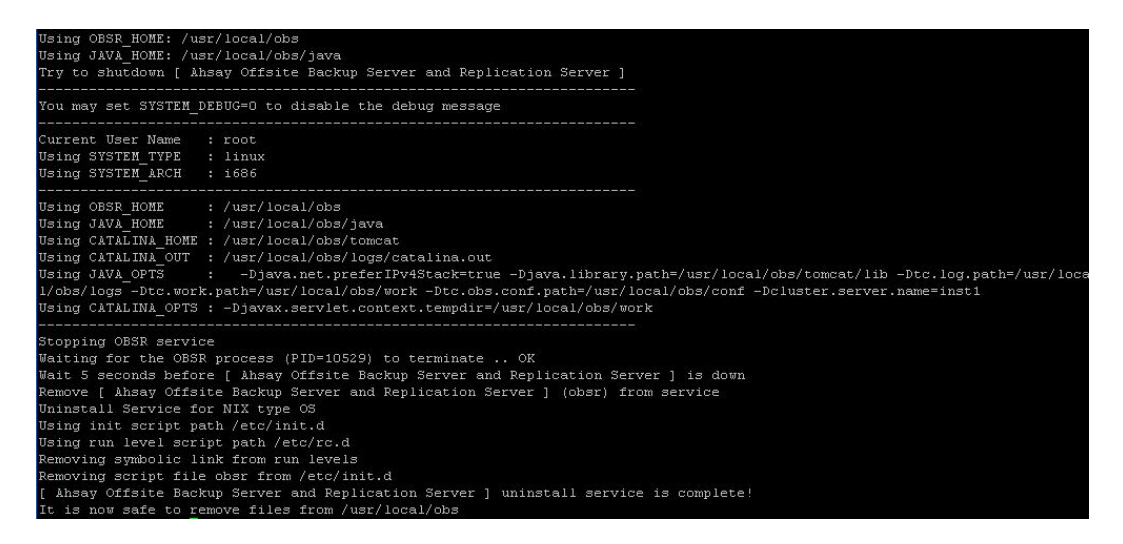

Note:

Running the uninstall.sh script will not alter the current configuration settings for AhsayOBS and AhsayRPS. This would also not make any changes to the backup data

- 5. Rename the existing \$AhsayOBSR\_HOME to \$AhsayOBSR\_HOME\_BAK, e.g. /usr/local/obs > /usr/local/obs.bak.
- 6. Create a new \$AhsayOBSR\_HOME directory (e.g. /usr/local/obs).using the following command.

| # | mkdir | -р | /usr/local/obs |
|---|-------|----|----------------|
|---|-------|----|----------------|

7. Download the AhsayOBSR installer (obsr-nix.tar.gz) from our <u>website</u> to \$AhsayOBSR\_HOME.

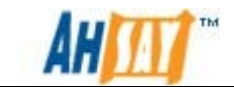

- 8. If running on a Solaris system, please install the "SUNWgtar" package from the Solaris Installation Media which contain the GNU tar util.
- 9. Expand obsr-nix.tar.gz to \$AhsayOBSR\_HOME:

```
# cd $AhsayOBSR_HOME
# gunzip obsr-nix.tar.gz
# tar -xf obsr-nix.tar
```

For system running on Solaris, please use the following commands

```
# cd $AhsayOBSR_HOME
# gunzip obsr-nix.tar.gz
# gtar -xf obsr-nix.tar.gz
```

Once the file has been expanded, please ensure the directory structure is similar to the details shown below:

| drwxr-xr-x  | 14 | root | root | 4096 | Mar | 4  | 14:19 | 2.6            |  |
|-------------|----|------|------|------|-----|----|-------|----------------|--|
| drwxr-xr-x. | 14 | root | root | 4096 | Mar | 4  | 14:03 |                |  |
| drwxr-xr-x  | 2  | root | root | 4096 | Mar | 4  | 14:15 | bin            |  |
| drwxr-xr-x  | 2  | root | root | 4096 | Mar | 4  | 14:15 | conf           |  |
| drwxr-xr-x  | 7  | root | root | 4096 | Mar | 4  | 14:15 | java-linux-x64 |  |
| drwxr-xr-x  | 7  | root | root | 4096 | Mar | 4  | 14:16 | java-linux-x86 |  |
| drwxr-xr-x  | 2  | root | root | 4096 | Mar | 4  | 14:16 | licenses       |  |
| drwxr-xr-x  | 2  | root | root | 4096 | Mar | 4  | 14:16 | logs           |  |
| -rwxr-xr-x  | 1  | root | root | 195  | Apr | 4  | 2007  | README.txt     |  |
| drwxr-xr-x  | З  | root | root | 4096 | Mar | 4  | 14:16 | system         |  |
| drwxr-xr-x  | 2  | root | root | 4096 | Mar | 4  | 14:16 | temp           |  |
| drwxr-xr-x  | 2  | root | root | 4096 | Mar | 4  | 14:16 | termsofuse     |  |
| drwxr-xr-x  | 7  | root | root | 4096 | Mar | 4  | 14:16 | tomcat         |  |
| drwxr-xr-x  | 4  | root | root | 4096 | Mar | 4  | 14:16 | util           |  |
| -rwxr-xr-x  | 1  | root | root | 7    | Jan | 19 | 11:09 | version.txt    |  |
| drwxr-xr-x  | 5  | root | root | 4096 | Mar | 4  | 14:17 | webapps        |  |

10. On Solaris systems only. Please remove the bundled Java, e.g. javalinux-x64 and java-linux-x86 using the following commands:

# rm -rf /usr/local/obs/java-linux-x64
# rm -rf /usr/local/obs/java-linux-x86

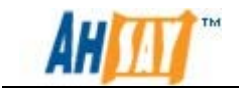

11. Re-configure the new AhsayOBS server manually (e.g. email settings, proxy settings, options, trial user settings, replication settings ... etc)

#### Important:

Please do not replace any of the xml configuration files directly with the previous version of them, these files may not be fully compatible with different version of the software. Please re-configure the new AhsayOBS server instead.

If your old user homes, system home and the application log directories were located in \$AhsayOBSR\_HOME before, please move the following directories from the old installation to the upgrade installation:

- \$AhsayOBSR\_HOME\_BAK/logs > \$AhsayOBSR\_HOME/logs
- \$AhsayOBSR\_HOME\_BAK/user > \$AhsayOBSR\_HOME/user
- \$AhsayOBSR\_HOME\_BAK/system > \$AhsayOBSR\_HOME/system
- \$AhsayOBSR\_HOME\_BAK/rps-system > \$AhsayOBSR\_HOME/rpssystem
- \$AhsayOBSR\_HOME\_BAK/rcvshome > \$AhsayOBSR\_HOME/rcvshome
- 12. If Running on Solaris. Create a symbolic link from \$AhsayOBSR\_HOME to \$JAVA\_HOME:

# ln -s /usr/java /usr/local/obs/java
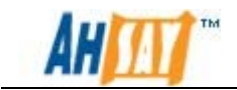

13. Run the install.sh script to install the startup script and run the backup server service. Startup the AhsayOBS and AhsayRPS service by the following command:

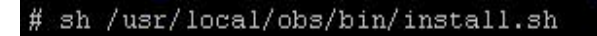

After running the command, you should see an output similar to the example shown below.

|                                                                                                    | _   |
|----------------------------------------------------------------------------------------------------|-----|
| Verifying current user privilege                                                                                                    |     |
| Current user has enough privilege to "install".                                                                                                    |     |
|                                                                                                    |     |
| Start configuration on Generic Linux Platform (Linux)                                                                                                    |     |
| Using OBSR HOME /usr/local/obs                                                                                                    |     |
| JVM is verified for installation!                                                                                                    |     |
| Minimum sunnarted JVM version: 1.5                                                                                                    |     |
| Current JWW wersion is supported for installation                                                                                                    |     |
| Therefore of the set of the factor and the contraction for the set of the set of the set |     |
| incontring [ Ansay Office Datwap Server and Reprication Server ]                                                                                                    |     |
| [ Ansay Orisite Backup Server and Replication Server ] Service Script Greated at /usr/iocal/obs/bin/obsi                                                                                                    |     |
| Install service for Nix type US                                                                                                    |     |
| Using init script path /etc/init.d                                                                                                    |     |
| Using run level script path /etc/rc.d                                                                                                    |     |
| Copying script obsr to /etc/init.d                                                                                                    |     |
| Creating symbolic link to run levels                                                                                                    |     |
| You may start this service by:                                                                                                    |     |
|                                                                                                    |     |
| sh "/etc/init.d/obsr" start &                                                                                                    |     |
|                                                                                                    |     |
| [ Ahsay Offsite Backup Server and Replication Server ] setup completed!                                                                                                    |     |
| Startup [ Ahsav Offsite Backup Server and Replication Server ]                                                                                                    |     |
| Started [ Absay Offsite Backun Server and Renlication Server ]                                                                                                    |     |
| [root@Fed01_obs]#                                                                                                    |     |
| Leost cost only we say that the second second the second second                                                                                                    |     |
|                                                                                                    |     |
| Current User Name · root                                                                                                    |     |
| Using SYSTEM TYPE : Linux                                                                                                    |     |
|                                                                                                    |     |
| Jang Shiminakan . 1000 (MR)                                                                                                    |     |
| USING PRISICAL_MAR : 1005 (MB)                                                                                                    |     |
| USING SYSTEM_RESV : 256 (HB)                                                                                                    |     |
|                                                                                                    |     |
| USING USIK HOME : / USI/ JUCA/ USI                                                                                                    |     |
| Using Java Honz : /usr/iocal/dbs/java                                                                                                    |     |
| USING CATALINA HORE : /UST/local/bbs/tomcat                                                                                                    |     |
| Using CATALINA_OUT : /usr/local/obs/logs/catalina.out                                                                                                    |     |
| Using JAVA_OPTS : -Xss128k -Xms747m -Xmx747m -Xrs -XX:+UseConcMarkSweepGC -XX:+UseParNewGC -XX:NewRatio=4 -XX:Survivor                                                                                                    | Rat |
| io=6 -XX:PermSize=128m -Dsun.net.inetaddr.ttl=3600 -Dnetworkaddress.cache.ttl=3600 -Dsun.net.inetaddr.negative.ttl=300 -Dn                                                                                                    | ett |
| orkaddress.cache.negative.ttl=300 -Djava.net.preferIPv4Stack=true -Djava.library.path=/usr/local/obs/tomcat/lib                                                                                                    |     |
| Using CATALINA_OPTS : -Dtc.log.path=/usr/local/obs/logs -Dtc.work.path=/usr/local/obs/work -Dtc.obs.conf.path=/usr/local/ob                                                                                                    | bs/ |
| conf -Dcluster.server.name=inst1 -Djavax.servlet.context.tempdir=/usr/local/obs/work                                                                                                    |     |
|                                                                                                    |     |
| State of the second state of the second state  |     |

#### Note:

It has been found on some systems that the installation may appear to pause after displaying - Starting AhsayOBSR service. If this occurs, please press the space bar to complete the install.

- 14. Logon to the AhsayOBS Web Management Console and press the [Update] button on the [Manage System] > [Software License] page.
- 15. (Optional) If you have modified the Java heap size setting of the AhsayOBS installation before, the setting will be revert to default when the upgrade is complete. Please refer to <u>Ahsay Help Centre Article</u> <u>#2638</u> for instructions on how to adjust the Java heap size setting afterward.
- 16. (Optional) If you have customized your AhsayOBSR, please refer to Migration of Customized Settings Section in Chapter 5 of the <u>Upgrade</u> <u>Guide</u> for the information on how to migrate the customized files.
- The upgrade of AhsayOBSR from version 5.5.8.0 to the latest version is now completed. To verify that, please point the web browser to <u>http://your-backup-server/</u>. For more information, please refer to the Quick Start Section in <u>AhsayOBS Administrator's Guide</u>.

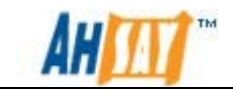

## 4.2.3 Upgrade AhsayOBSR for FreeBSD

The following section provides the steps on how to perform an upgrade for AhsayOBSR on a FreeBSD platform.

Please note that the steps below assume that the FreeBSD installation is already using Diablo JRE 1.6.0 Java. If this is not installed on the system, Diablo JRE 1.6.0 can be downloaded from:

http://www.freebsdfoundation.org/downloads/java.shtml

- 1. Logon as root user in the FreeBSD machine.
- 2. Shutdown the AhsayOBS and AhsayRPS service by the following command:

# /usr/local/etc/rc.d/obsr stop

- 3. Make a backup of your existing \$SYSTEM\_HOME and \$USER\_HOME directories.
- 4. Run the uninstall.sh script to remove AhsayOBS startup script from /usr/local/etc/rc.d . To do this, please use the following command:

# sh /usr/local/obs/bin/uninstall.sh

| Using OBSR_HOME: /usr/local/obsr<br>Using JAVA_HOME: /usr/local/obsr/java<br>Try to shutdown [ Ahsay Offsite Backup Server and Replication Server ]                                                                                                    |                                                                             |
|----------------------------------------------------------------------------------------------------|-----------------------------------------------------------------------------|
| You may set SYSTEM_DEBUG=O to disable the debug message                                                                                                    |                                                                             |
| Current User Name : root<br>Using SYSTEM_TYPE : bsd<br>Using SYSTEM_ARCH : amd64                                                                                                    |                                                                             |
| Using OBSR_HOME : /usr/local/obsr<br>Using OBSR_HOME : /usr/local/obsr/java<br>Using CATALINA_HOME : /usr/local/obsr/logs/catalina.out<br>Using CATALINA_OTT : /usr/local/obsr/logs/catalina.out<br>Using JAVA_OPTS : -Djava.net.preferIPv4Stack=true -Djava.library.pa<br>C.log.path=/usr/local/obsr/logs -Dtc.work.path=/usr/local/obsr/work -Dtc.<br>f -Dcluster.server.name=inst1<br>Using CATALINA_OPTS : -Djavax.servlet.context.tempdir=/usr/local/obsr/work | th=/usr/local/obsr/tomcat/lib -Dt<br>obs.conf.path=/usr/local/obsr/con<br>c |
| Stopping OBSR service<br>Wait 5 seconds before [ Ahsay Offsite Backup Server and Replication Serve:<br>Remove [ Ahsay Offsite Backup Server and Replication Server ] (obsr) from<br>Uninstall Service for BSD type OS<br>[ Ahsay Offsite Backup Server and Replication Server ] uninstall service                                                                                                    | c] is down<br>service<br>is complete!                                       |

- 5. Rename the existing \$AhsayOBSR\_HOME to \$AhsayOBSR\_HOME\_BAK, e.g. /usr/local/obs > /usr/local/obs.bak.
- 6. Create a new \$AhsayOBSR\_HOME directory (e.g. /usr/local/obs).

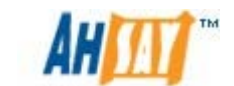

# mkdir -p /usr/local/obs

- 7. Download the AhsayOBSR installer (obsr-nix.tar.gz) from our <u>website</u> to \$AhsayOBSR\_HOME.
- 8. Please expand obsr-nix.tar.gz to \$AhsayOBSR\_HOME:

```
# cd $AhsayOBSR_HOME
# gunzip obsr-nix.tar.gz
# tar -xf obsr-nix.tar
```

Please make sure the directory structure is similar to the followings:

| drwxr-xr-x | 14 root | wheel | 512  | Mar | 7 | 03:09 |                |
|------------|---------|-------|------|-----|---|-------|----------------|
| drwxr-xr-x | 22 root | wheel | 512  | Mar |   | 03:09 |                |
| -rwxr-xr-x | 1 root  | wheel | 195  | Apr | 4 | 2007  | README.txt     |
| drwxr-xr-x | 2 root  | wheel | 512  | Mar |   | 03:08 | bin            |
| drwxr-xr-x | 2 root  | wheel | 1024 | Mar |   | 03:08 | conf           |
| drwxr-xr-x | 7 root  | wheel | 512  | Mar |   | 03:08 | java-linux-x64 |
| drwxr-xr-x | 7 root  | wheel | 512  | Mar |   | 03:08 | java-linux-x86 |
| drwxr-xr-x | 2 root  | wheel | 512  | Mar |   | 03:08 | licenses       |
| drwxr-xr-x | 2 root  | wheel | 512  | Mar |   | 03:08 | logs           |
| drwxr-xr-x | 3 root  | wheel | 512  | Mar |   | 03:08 | system         |
| drwxr-xr-x | 2 root  | wheel | 512  | Mar |   | 03:08 | temp           |
| drwxr-xr-x | 2 root  | wheel | 1024 | Mar |   | 03:08 | termsofuse     |
| drwxr-xr-x | 7 root  | wheel | 512  | Mar |   | 03:08 | tomcat         |
| drwxr-xr-x | 4 root  | wheel | 512  | Mar |   | 03:08 | util           |
| -rwxr-xr-x | 1 root  | wheel |      | Mar |   | 16:29 | version.txt    |
| drwxr-xr-x | 5 root  | wheel | 512  | Mar |   | 03:09 | webapps        |

9. Please remove the bundled Java, with the commands:

```
# rm -rf /usr/local/obs/java-linux-x64
# rm -rf /usr/local/obs/java-linux-x86
```

10. Re-configure the new AhsayOBS server manually (e.g. email settings, proxy settings, options, trial user settings, replication settings ... etc)

#### Important:

Please do not replace any of the xml configuration files directly with the previous version of them, these files may not be fully compatible with different version of the software. Please re-configure the new AhsayOBS server instead.

If your old user homes, system home and the application log directories were located in \$AhsayOBSR\_HOME before, please move the following directories from the old installation to the upgrade installation:

- \$AhsayOBSR\_HOME\_BAK/logs > \$AhsayOBSR\_HOME/logs
- \$AhsayOBSR\_HOME\_BAK/user > \$AhsayOBSR\_HOME/user
- \$AhsayOBSR\_HOME\_BAK/system > \$AhsayOBSR\_HOME/system
- \$AhsayOBSR\_HOME\_BAK/rps-system > \$AhsayOBSR\_HOME/rpssystem

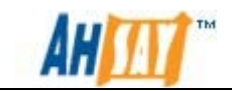

 \$AhsayOBSR\_HOME\_BAK/rcvshome > \$AhsayOBSR\_HOME/rcvshome

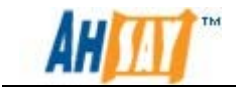

11. Create a symbolic link from \$AhsayOBSR\_HOME to \$JAVA\_HOME using the command:

```
# ln -s /usr/local/diablo-jre1.6.0 java
```

12. From the command line, run the following command:

```
# setenv JAVA_HOME /usr/local/Diablo-jre1.6.0
```

13. Install and startup the AhsayOBS service by the following command:

# /usr/local/obs/bin/install.sh

After executing the command, you should see the following output.

```
erifying current user privilege ...
Current user has enough privilege to "install".
tart configuration on BSD distribution Platform (FreeBSD)
Jaing OBSR_HOME /usr/local/obs
'JAVA_HOME" variable is set.
Current Directory: "/usr/local/obs".
Treated symlink "java" to "/usr/local/diablo-jre1.6.0".
France Symith, Java Co / Seriocar/Dearlogitt.000 .
Finimum supported JVM version: 1.5
Current JVM version is supported for installation.
Enstalling [ Ahsay Offsite Backup Server and Replication Server ]
[ Ahsay Offsite Backup Server and Replication Server ] Service Script created at /usr/local/obs/k
n/obsr
nstall Service for BSD type OS
opying script obsr to /usr/local/etc/rc.d
ou may start this service by:
 h "/usr/local/etc/rc.d/obsr" start &
 emember to add an entry: obsr_enable="YES" to /etc/rc.conf
  Ahsay Offsite Backup Server and Replication Server ] setup completed!
 tartup [ Ahsay Offsite Backup Server and Replication Server
tarted [ Ahsay Offsite Backup Server and Replication Server
 ree8#
 ou may set SYSTEM_DEBUG=0 to disable the debug message
Current User Name : root
Jsing SYSTEM_TYPE : bsd
Jsing SYSTEM_ARCH : amd64
Jsing PHYSICAL_MEM : 1010 (ME)
Jsing SYSTEM_RESV : 256 (MB)
sing OBSR_HOME : /usr/local/obs
sing JAVA_HOME : /usr/local/obs
                                           : /usr/local/obs/java
Using UAVA_HOME : /usr/local/obs/java

Using CATALINA_HOME : /usr/local/obs/tomcat

Using CATALINA_OTT : /usr/local/obs/logs/catalina.out

Using JAVA_OPTS : -Xss256k -Xms754m -Xmx754m -Xrs -XX:+UseConcMarkSweepGC -XX:+UseParNewGC -X

:NewRatio=4 -XX:SurvivorRatio=6 -XX:PermSize=128m -Dsun.net.inetaddr.ttl=3600 -Dnetworkaddress.c

ache.ttl=3600 -Dsun.net.inetaddr.negative.ttl=300 -Dnetworkaddress.cache.negative.ttl=300 -Djava.

het.preferIPv4Stack=true -Djava.library.path=/usr/local/obs/tomcat/lib

Using CATALINA_OPTS : -Dtc.log.path=/usr/local/obs/logs -Dtc.work.path=/usr/local/obs/work -Dtc.c

= conf_math=/usr/local/obs/conf_-Duster server newsings1_-Diava.servite context termofic/usr
s.conf.path=/usr/local/obs/conf -Dcluster.server.name=inst1 -Djavax.servlet.context.tempdir=/usr
local/obs/work
 tarting OBSR service
```

#### Note:

It has been found on some systems that the installation may appear to pause after displaying - Starting AhsayOBSR service. If this occurs, please press the space bar to complete the install.

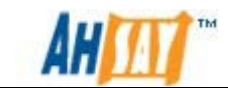

14. Startup the AhsayOBS and AhsayRPS service by the following command:

```
# /usr/local/etc/rc.d/obsr start
```

- 15. Logon to the AhsayOBS Web Management Console and press the [Update] button on the [Manage System] > [Software License] page.
- 16. (Optional) If you have modified the Java heap size setting of the AhsayOBS installation before, the setting will be revert to default when the upgrade is complete. Please refer to <u>Ahsay Help Centre Article</u> <u>#2638</u> for instructions on how to adjust the Java heap size setting afterward.
- 17. (Optional) If you have customized your AhsayOBSR, please refer to Migration of Customized Settings Section in Chapter 5 of the <u>Upgrade</u> <u>Guide</u> for the information on how to migrate the customized files.
- The upgrade of AhsayOBSR from version 5.5.8.0 to the latest version is now completed. To verify that, please point the web browser to <u>http://your-backup-server/</u>. For more information, please refer to the Quick Start Section in <u>AhsayOBS Administrator's Guide</u>.

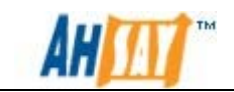

# 4.3 Configure AUA for AhsayOBM / AhsayACB Auto-Update

The AUA is a feature that has been introduced to help simplify and improve the update process of AhsayOBM / AhsayACB since version 5.2. In addition to this, AUA is also able to update itself.

The AUA service on the client machines will perform the update based on the update instructions stored in a file called index.xml found in %AhsayOBSR\_HOME%/webapps/obs/liveUpdate folder.

Each client would connect to the backup server periodically to check on the information held within the index.xml. By default, the Auto Update feature is disabled on the AhsayOBSR server and this file is named to index.xml.disable. To enable the Auto Update feature, please rename the file to index.xml.

In order to use the AUA to deploy the update to client side, the following would need to be done:

- 1. Customize Update Package
- 2. Edit Auto Update Settings

#### Customize Update Package

With AhsayOBSR installation, there would already upgrade files bundled for AUA service to use, which can be found under:

#### %AhsayOBSR\_HOME%/webapps/obs/liveUpdate/index.xml

This upgrade files supplied by the standard installation package would contain non-customized files. It is possible to customize the upgrade files. This would allow the AUA service to perform upgrades to client system without affecting the branding of AhsayOBM / AhsayACB.

For further details on how to customize the upgrade files for AUA, please refer to the following article: <u>Ahsay Help Centre Article #2512</u>

If you have updated your AhsayOBS via the hotfix or patch set, and you would like to update your AhsayOBM/AhsayACB via the auto update. Please follow the following instruction.

- 1. You need to download the <u>OBS upgrade file</u> from our website. (This auto update files are the same for all OS. In this example, we download the Windows version.)
- Extra the [obsr-win.zip]/webapps/obs/liveUpdate to a temporary location (%TEMP\_FOLDER%).

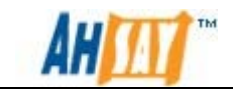

- 3. Customize the update packages by following the instructions in <u>Ahsay</u> <u>Help Centre Article #2512</u> if necessary.
- 4. If you have made any changes to the index.xml located in %OBS\_HOME%/webapps/obs/liveUpdate before, you may need to update the changes to the index.xml.disable located in %TEMP\_FOLDER%/webapps/obs/liveUpdate.
- 5. Stop AhsayOBS service.
- 6. Rename the original index.xml to index.xml.bak
- 7. Copy all files in %TEMP\_FOLDER%/webapps/obs/liveUpdate to %OBS\_HOME%/webapps/obs/liveUpdate.
- 8. Rename index.xml.disable to index.xml to use the new AUA settings.
- 9. Start up AhsayOBS service.

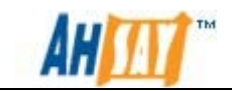

### Edit Auto Update Settings

The AUA settings on the backup server can be customized to perform updates to clients. This can be edited so that updates can be performed on certain users, platforms or versions.

The following steps provide examples on how to edit the index.xml files to allow this:

1. To add a new update package to AUA, the file %AhsayOBSR\_HOME%/webapps/obs/liveUpdate/index.xml will need to be edited with a new entry to point to the update files.

The example below shows the layout that is normally found within the index.xml file:

```
<AutoUpdate product="obm" version="6.3.0.0"
compatible="5.5.X.X" host="">
<patch os="Windows XP" url="/obs/liveUpdate/obm6300-
win.zip" include-users="" exclude-users="" force="false"
/>
<patch os="Linux" url="/obs/liveUpdate/obm6300-nix.zip"
include-users="" force="false" />
<patch os="Mac OS X" url="/obs/liveUpdate/obm6300-mac.zip"
include-users="" exclude-users="" force="false" />
</AutoUpdate>
```

2. To add a new update instruction set, a new entry of <AutoUpdate> would need to be added as shown in the following examples to %AhsayOBSR\_HOME%/webapps/obs/liveUpdate/index.xml:

Example 1:

```
<AutoUpdate product="obm" version="6.3.0.0"
compatible="5.5.x.x" host="">
<patch os=" Windows Server 2008"
url="/obs/liveUpdate/obm6300-win.zip" include-users="*"
exclude-users="" force="false"/>
</AutoUpdate>
```

The details above would provide details for the AUA service to decide if an upgrade is required. From the information in the above example, this would upgrade AhsayOBM to version 6.3.0.0 for any clients that are on version 5.5.x.x.

The example would also show the OS platform this would apply to and the file that would be used. In this case, the entry would only apply to Windows Server 2008 system and that AUA would need to download the file obm6300-win.zip to perform the upgrade.

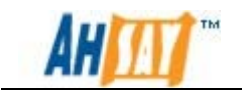

Example 2.

The second example below shows how to set AUA to upgrade not only AhsayOBM, but also the JVM that is bundled with together AhsayOBM.

As the example shows, the "url=" attribute has information to the location of 2 of the files. For AhsayOBM, the entry "obs/liveUpdate/obm6300-win.zip" is listed so that AUA would upgrade AhsayOBM.

The following entry "/obs/liveUpdate/jvmupdate-160u19-win.zip" would provide AUA the location of the file that would be used to upgrade the JVM package used by AhsayOBM.

```
<AutoUpdate product="obm" version="6.3.0.0"
    compatible="5.5.x.x" host="">
<patch os="Windows XP" url="/obs/liveUpdate/obm6300-
    win.zip, /obs/liveUpdate/jvmupdate-160u19-win.zip"
    include-users="*" exclude-users="" force="false" />
</AutoUpdate>
```

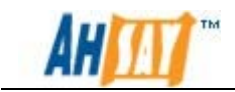

3. With AUA, it is possible to apply filtering to Product and Product Compatibility. This would allow the system to specify the Product, OS and users that can be upgraded. With this, it is possible to filter in certain clients that can be upgraded, such as only allowing Windows Server 2008 to upgrade.

For details on each of the fields, please refer to the filter values as below:

| Filter        | Descriptions                                           |
|---------------|--------------------------------------------------------|
| Product       | Specify the product id for different update patch.     |
| Compatible    | Specify the compatible version.                        |
| Host          | Specify the hostname as viewed from client machine.    |
| Os            | Specify the OS name of the client machine              |
| include-users | Specify the backup users to include in this upgrade.   |
| exclude-users | Specify the backup users to exclude from this upgrade. |

By the use of this filter, AUA will check the product id and the compatibility of the upgrade package before performing the upgrade. These two filters can be identified by the <product> and <compatible> attributes.

The following example would instruct AUA service to upgrade all AhsayACB and AhsayOBM on Windows Server 2008 from version 5.5.x.x to version 6.3.0.0. Any clients that are on AhsayOBM versions 5.2.X.X and 5.1.X.X are excluded from this update:

```
<AutoUpdate product="acb" version="6.3.0.0"
compatible="5.5.X.X" host="">
<patch os="Windows Server 2008"
url="/obs/liveUpdate/acb6300-win.zip" include-users="*"
exclude-users="" force="false" />
</AutoUpdate>
<AutoUpdate product="obm" version="6.3.0.0"
compatible="5.5.X.X" host="">
<patch os="Windows Server 2008"
url="/obs/liveUpdate/obm6300-win.zip" include-users="*"
exclude-users="" force="false" />
</AutoUpdate>
```

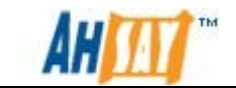

4. To apply filtering to a specific Operating System, please refer to the following example. The value of this attribute is returned by java property "os.name":

Note:

For version 6, AUA will not support use of OS family name. For example, using "os="windows"" will not be supported.

This would need to be updated to specify the platform version, such as Windows XP would need the entry "os="Windows XP"" as shown in the example below.

```
<AutoUpdate product="obm" version="6.3.0.0"
compatible="5.5.X.X" host="">
<!--The patch contains special components for Linux users
only -->
<patch os="Linux" url="/obs/liveUpdate/obm6300-nix.zip"
include-users="*" exclude-users="" force="false" />
</AutoUpdate>
<AutoUpdate product="obm" version="6.3.0.0"
compatible="5.5.X.X" host="">
<!--The patch contains special components for Windows XP
users only -->
<patch os="Windows XP" url="/obs/liveUpdate/obm6300-
winXP.zip" include-users="*" exclude-users=""
force="false" />
</AutoUpdate>
```

5. It is possible to set the system to only upgrade specific users. To do this, the index would need to be edited so that AUA would only perform an upgrade if the user details matches.

Please include their names or prefix of the name to the <include-users> attribute as shown in the following examples:

Example 1:

With the first example, the "Include-users" attribute shows that 4 user names have been added. This setup would allow under UserA, UserB, UserC and UserD to upgrade to version 6.3.0.0 via AUA, while all other users would skip this update.

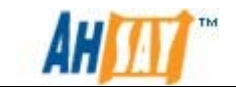

</AutoUpdate>

Example 2:

For this example, the detail shows that the "Include-user" attribute has userA and testing.\*. This setup would allow the client UserA and any users with a username starting with "testing" to perform the upgrade with AUA. If the username does not match, then AUA would skip the upgrade process for these users.

6. While the above step shows details on how to include specific user for AUA to perform the upgrade, it is also possible to set exclusion on specific users. The examples below provide details on how to exclude certain users from upgrade, while still allowing all other users to upgrade.

Example 1:

With this example, the "exclude-users=" attribute has been set to with the username UserA, UserB, UserC and UserD. With this setup, when the Auto Upgrade Agent is running, the system would check on the username and if match the four users, no upgrade would be performed.

Example 2:

It is possible to set Auto Update Agent to exclude username that starts with certain letters/word. Such as the example shown below where the "exclude-users=" attribute hold the value "testing". With this set, the Auto Upgrade Agent would perform upgrades to all user accounts apart from account with the user name starting with "testing".

```
<AutoUpdate product="obm" version="6.3.0.0"
compatible="5.5.X.X" host="localhost">
```

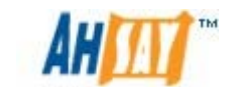

<patch os="\*" url="/obs/liveUpdate/obm6300.zip" includeusers="\*" exclude-users="testing.\*" force="false" /> </AutoUpdate>

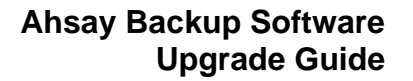

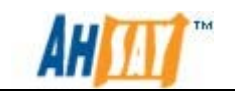

# 4.4 Upgrade AhsayOBM / AhsayACB from 5.2

For upgrade of AhsayOBM / AhsayACB from version 5.2 to the latest version, you will have to manually upgrade the client application.

### Important:

As of version 6.3, enhancement has been added to allow AhsayOBM / AhsayACB to use multiple threads to improve the backup and restore process.

Due to this, AhsayOBM / AhsayACB would require more resources to complete the tasks. We would only recommend to perform upgrades to system with a minimum of 2GB RAM.

# 4.4.1 Auto Upgrade AhsayOBM / AhsayACB by AUA

### 4.4.2 Limitation

AutoUpdate is only supported for AhsayOBM / AhsayACB version 5.5.1.0 or above.

AutoUpdate Agent does not support AhsayOBM / AhsayACB installation on the following operating system platforms:

- FreeBSD
- Solaris
- Mac OSX

AutoUpdate Agent may update details on bundled Java that is packaged with the backup installation. Due to this reason, AutoUpdate Agent will not support upgrades on these platforms as propriety Java are in use.

### 4.4.3 How to enable AUA

To automatically upgrade AhsayOBM / AhsayACB from version 5.5.1.0 (or above) to the latest version, please rename the index.xml.disable file to index.xml. The file is located in the following location:

- 1. %AhsayOBSR\_HOME%\webapps\obs\liveUpdate (Windows)
- 2. *\$AhsayOBSR\_HOME/webapps/obs/liveUpdate* (Linux/Solaris/FreeBSD)

Restart the AUA service on client machine afterward by restarting the service of [AutoUpdateAgent (Ahsay Online Backup Manager)] or [AutoUpdateAgent (Ahsay A-Click Backup)] in [Control Panel] > [Administrative Tools] > [Services].

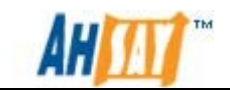

For detail information on this section, please refer to our <u>AhsayOBS</u> <u>Administrator's Guide</u>.

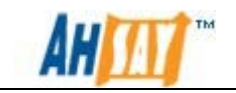

### 4.4.4 Manual Upgrade AhsayOBM / AhsayACB for Windows

The following steps are the instructions on how to upgrade AhsayOBM / AhsayACB on Windows platform manually. As an example, to upgrade AhsayOBM / AhsayACB from version 5.5.8.0 to the latest version:

- 1. Logon as administrator to Windows.
- 2. Download the AhsayOBM installer (obm-win.exe) or AhsayACB installer (acb-win.exe) from the AhsayOBS web interface.

|     |                                                                                                    | Select your Operating System                                | m                                                 |
|-----|----------------------------------------------------------------------------------------------------|-------------------------------------------------------------|---------------------------------------------------|
|     | <b></b>                                                                                                    | 4                                                           | UNIX                                              |
| Ins | tallation Guide - AhsayOBM                                                                                                    | 1 / AhsayACB - Windows                                      | Print                                             |
| Sys | tem Requirement                                                                                                    |                                                             |                                                   |
|     | Operating System : 2000 / XP / 2003 /<br>Memory : 128 Mbytes<br>Disk Space : 100 Mbytes<br>Network Protocol : TC/IP (Http/Https)<br>Additional Requirement:<br>O Windows 2000 / XP / 2003 / Vis<br>administrative privileges | Vista / 2008<br>ta / 2008 - Please make sure you have       | e logged onto Windows using an account with       |
| Dov | Download Ahsay Online Backup Ma                                                                                                    | anager - A full-featured backup softwa                      | re for servers (Windows Server, SQL Server,       |
|     | Download <u>Ahsay A-Click Backup</u> -<br>2000 / XP / Vista / 2008)                                                                                                    | An easy-to-use backup software for de                       | ssktops and notebooks (only available for Windows |
| Get | Started                                                                                                    |                                                             |                                                   |
| 1.  | Download the setup file above and run                                                                                                    | it                                                          |                                                   |
| 2.  | Follow the instructions on the installation                                                                                                    | on wizard to complete installation                          |                                                   |
| 3.  | When finished, a new icon (AhsayOBM<br>AhsayOBM / AhsayACB will be launche                                                                                                    | / AhsayACB) will be installed to the sy<br>d automatically. | stem tray (near the clock) automatically and      |
| 4.  | (optional) Enter the backup server nan                                                                                                    | ne in the [Address] field and press the                     | [Next] button.                                    |
|     |                                                                                                    |                                                             |                                                   |

5. If you are using a proxy server to access the internet, please fill in the [Proxy setting] section and press the [Next] button.

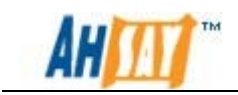

3. Run the downloaded installation file by double clicking on the file to start of the upgrade. Please click on the [Next] button to continue the upgrade.

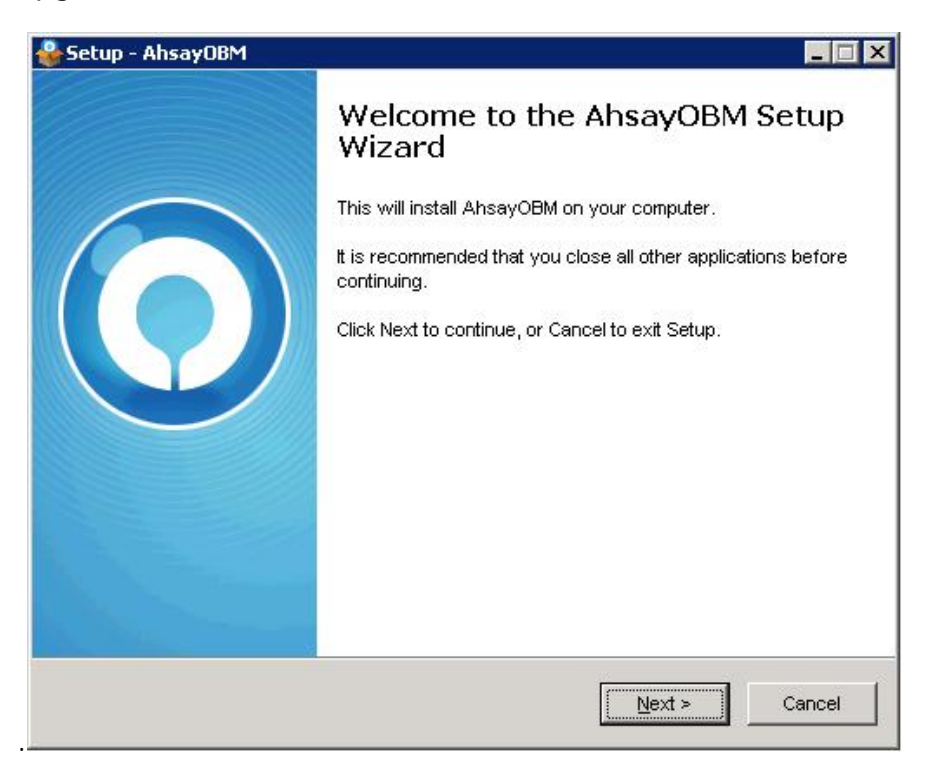

4. A License agreement window will appear, please select "I accept the agreement" and click on the [Next] button to continue.

| Setup - AhsayOBM                                                                                                    | - 0   |
|----------------------------------------------------------------------------------------------------|-------|
| License Agreement<br>Please read the following important information before continuing.                                                                                                    |       |
| Please read the following License Agreement. You must accept the terms of this<br>agreement before continuing with the installation.                                                                                                    |       |
| Terms of Use<br>1. All softwares provided by Ahsay Systems Corporation is on an "as is" basis<br>with no warranties of any kind and Ahsay Systems Corporation will not be liable<br>for any damages of any kind arising from the use Ahsay Systems Corporation<br>further disclaims all warranties, express and implied, including without limitation,<br>any implied warranties of merchantability or fitness for a particular purpose.<br>2. Ahsay Systems Corporation grants you a non-exclusive, non-transferable,<br>royalty-free, limited license to use the binary form of the software provided by<br>Ahsay Systems Corporation for personal use only. Redistribution of programs<br>owned by Ahsay Systems Corporation, unless explicitly granted by Ahsay<br>Systems Corporation , is strictly prohibited. |       |
| <u>accept the agreement</u> <u>I do not accept the agreement</u>                                                                                                    |       |
| C I <u>d</u> o not accept the agreement<br>< <u>B</u> ack <u>N</u> ext > C                                                                                                    | ancel |

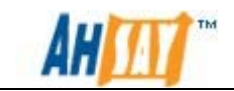

5. After accepting the agreement, the installer will ask to confirm the path for installation and also if only the administrator account or anybody using the computer can access AhsayOBM.

Once you have made the selection and clicked on yes, a summary would be similar to example below would be provided.

| Setup - AhsayOBM                                                     |                                             | _ 🗆 🗙    |
|----------------------------------------------------------------------|---------------------------------------------|----------|
| Ready to Install                                                     |                                             |          |
| Setup is now ready to begin installing A                             | hsayOBM on your computer.                   | 1        |
| Click Install to continue with the installat<br>change any settings. | ion, or click Back if you want to revie     | ew or    |
| Destination location:                                                |                                             | *        |
| C:\Program Files\AhsayOBM                                            |                                             |          |
| Additional tasks:                                                    |                                             |          |
| Please select the program group to<br>Anyone who uses this computer  | o which the software will be installed<br>r | 1        |
| 2.9 2.0                                                              |                                             |          |
|                                                                      |                                             |          |
|                                                                      |                                             |          |
|                                                                      |                                             |          |
|                                                                      |                                             | <u> </u> |
| x                                                                    |                                             |          |
|                                                                      |                                             |          |
|                                                                      | < <u>B</u> ack [nstall                      | Cancel   |
|                                                                      |                                             |          |

- 6. Once the upgrade has completed, a system tray icon for AhsayOBM / AhsayACB will be installed, and AhsayOBM / AhsayACB will be launched automatically
- 7. A Logon window similar to the examples shown below would be displayed. Please logon AhsayOBM / AhsayACB by entering the [Login Name] and [Password] of an existing backup account in AhsayOBSR.

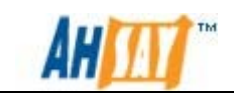

| Ahsay™ Online Backup Manager                                         | Ahsay™ Online Backup Manager                                           |
|----------------------------------------------------------------------|------------------------------------------------------------------------|
| Login Name :<br>Password :<br>Save password<br>Forgot your password? | Login Name :<br>Password :<br>Save password<br>G Forgot your password? |
| OK 🔮 🛛 Cancel 😫 💽 Options                                            | - Language -                                                           |
|                                                                      | English                                                                |
|                                                                      | Backup Server                                                          |
|                                                                      | https 💌 hostname                                                       |
|                                                                      | — 🍙 Proxy Setting                                                      |
|                                                                      | 📃 Use proxy to access the backup server                                |
|                                                                      | Type : <ul> <li>Proxy</li> </ul>                                       |
|                                                                      | Sock                                                                   |
|                                                                      | Address:                                                               |
|                                                                      | Port :                                                                 |
|                                                                      | User Name :                                                            |
|                                                                      |                                                                        |

- 8. Select [OK] button to logon.
- 9. The upgrade of AhsayOBM / AhsayACB from version 5.5.8.0 to the latest version is now completed.

For more information, please refer to Installing AhsayOBM Section in <u>AhsayOBS User's Guide</u> and Installing AhsayACB Section in <u>AhsayACB</u> <u>User's Guide</u>.

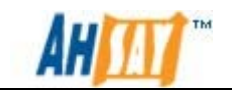

### 4.4.5 Manual Upgrade AhsayOBM / AhsayACB for Mac OS X

The following steps are the instructions on how to upgrade AhsayOBM / AhsayACB on Macintosh platform manually.

As an example, to upgrade AhsayOBM / AhsayACB from version 5.5.8.0 to the latest version:

1. Remove all program files for AhsayOBM / AhsayACB version 5.5.8.0 by running the following commands under Terminal:

For AhsayOBM upgrades:

# cd \$AhsayOBM\_HOME/bin
# cd /
# sudo .\$AhsayOBM\_HOME/uninstall.sh
# cd \$AhsayACB\_HOME/bin
# sudo ./uninstall.sh

Once the un-installation has completed, information similar to the example below would be presented:

Shutdown Scheduler for Ahsay Online Backup Manager Wait 5 seconds before Scheduler exits Shutdown AutoUpdateAgent for Ahsay Online Backup Manager AutoUpdateAgent System sending SHUTDOWN command to AutoUpdateAgent Service Polling AutoUpdateAgent Server if shutdown action is allowed AutoUpdateAgent Server replied shutdown sequence started, please wait 5 seconds for clean up Wait 5 seconds before AutoUpdateAgent exits Kill Process by Image Name: /Applications/AhsayOBM/BackupManager.app Kill Process by Image Name: /Applications/AhsayOBM/bin/BackupManager.app Kill Process by Image Name: /Applications/AhsayOBM/jvm/bin/java Kill Process by Image Name: /Applications/AhsayOBM/aua/jvm/bin/java Remove Scheduler for Ahsay Online Backup Manager from service Remove AutoUpdateAgent for Ahsay Online Backup Manager from service Remove Desktop Link AhsayOBM from path /Users/ahsay/Desktop Removed Ahsay Online Backup Manager Desktop Link Remove Desktop Link AhsayOBM from path /Users/nfs-user/Desktop Removed Ahsay Online Backup Manager Desktop Link Remove Desktop Link AhsayOBM from path /Users/nfs-user2/Desktop Removed Ahsay Online Backup Manager Desktop Link Remove Ahsay Online Backup Manager from Your Mac OS X

For AhsayACB upgrades:

# cd /
# sudo .\$AhsayACB\_HOME/uninstall.sh

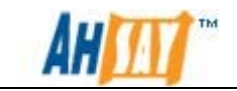

2. Download the AhsayOBM installer (obm-mac.zip) or AhsayACB installer (acb-mac.zip) from the AhsayOBS web console.

|                                                                                                    | Select your Operating System                       |                                          |
|----------------------------------------------------------------------------------------------------|----------------------------------------------------|------------------------------------------|
| <b>A</b> ¥                                                                                                    | 4                                                  |                                          |
| Installation Guide - AhsayOBM                                                                                                    | 1 / AhsayACB - Mac OS X                            | Print                                    |
| System Requirement                                                                                                    |                                                    |                                          |
| Operating System : Mac OS X v10.x<br>Memory : 128 Mbytes<br>Disk Space : 20 Mbytes<br>Network Protocol : TCP/IP (Http/Https)<br>Additional Requirement:<br>o Apple Java2 Standard Edition 1. | 6.x or above must be installed already             |                                          |
| Download                                                                                                    |                                                    |                                          |
| Download <u>Ahsay Online Backup Ma</u><br>Oracle, Lotus or MySQL)                                                                                                    | anager - A full-featured backup software for       | servers (SQL Server, Exchange Server,    |
| Download <mark>Ahsay A-Click Backup</mark> -<br>X v10.x)                                                                                                    | An easy-to-use backup software for desktops        | and notebooks (only available for Mac OS |
| Get Started                                                                                                    |                                                    |                                          |
| 1. Download the setup file above                                                                                                    |                                                    |                                          |
| 2. Expand the archive and run the installa                                                                                                    | ation wizard [AhsayOBM / AhsayACB] within t        | he archive                               |
| 3. Follow the instructions in the installatio                                                                                                    | n wizard to complete installation                  |                                          |
| 4. Restart your Mac. Double click the des                                                                                                    | ktop AhsayOBM / AhsayACB icon to start.            |                                          |
| 5. (optional) Enter the backup server nan                                                                                                    | ne in the [Address] field and press the [Next]     | button.                                  |
| 6. If you are using a proxy server to acc                                                                                                    | ess the internet, please fill in the [Proxy settir | ng] section and press the [Next] button. |
|                                                                                                    |                                                    |                                          |

- 3. Expand the archive and run the AhsayOBM / AhsayACB installation wizard within the archive.
- 4. Run the installer extracted from the archive. A Welcome screen would be show, similar to the example below

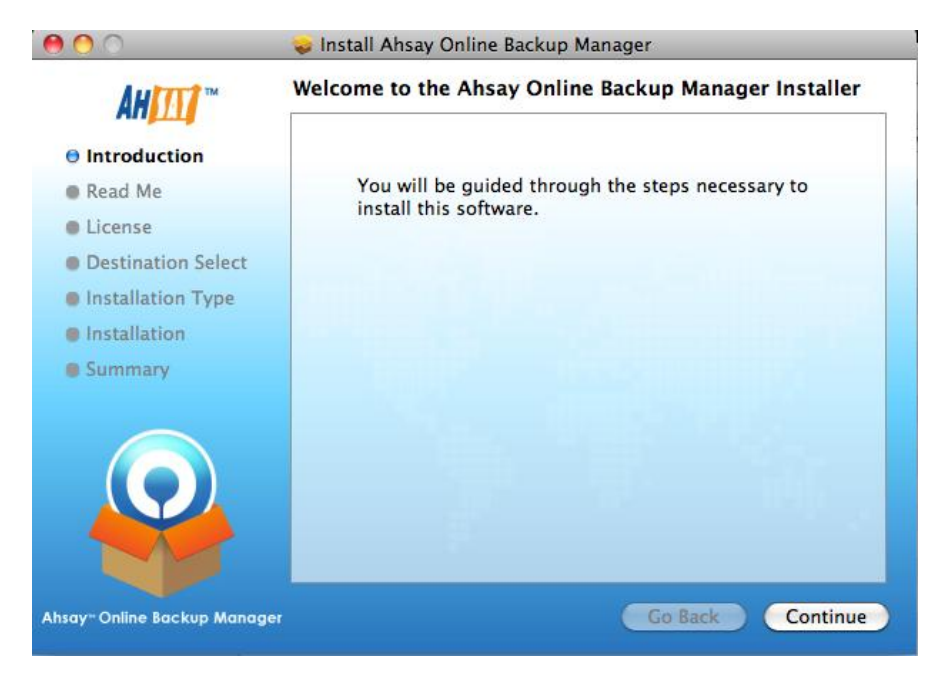

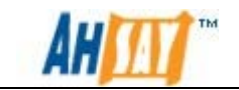

5. A License agreement window will appear, please click on the [Continue] button. A second window would drop down for the license agreement, please click on the [Agree] button to continue.

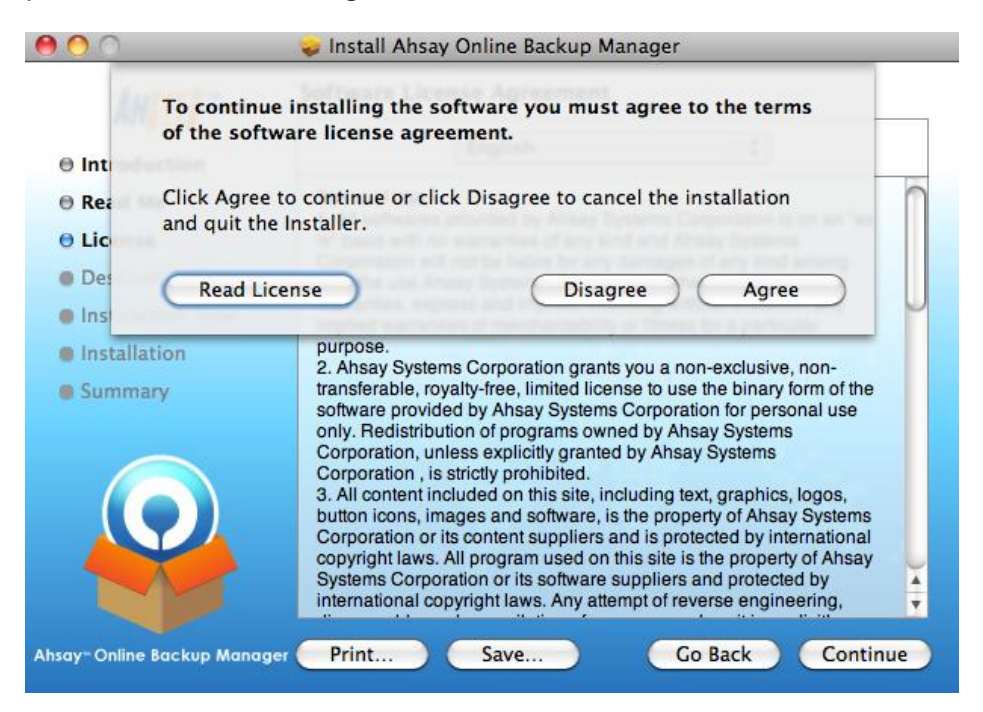

- 6. The next screen would present information on the amount of space AhsayOBM / AhsayACB would take.
- 7. Clicking on the [Install] button would prompt for an account on the Mac that has rights to make changes. Please enter the user account details and click on [OK]

| 000                                                  | 🤪 Install Ahsay Online Backup Manager                  |
|------------------------------------------------------|--------------------------------------------------------|
| AH [1]                                               |                                                        |
| Introduction     Read Me     License     Destination | Type your password to allow Installer to make changes. |
| ● Installation<br>● Installation<br>● Summary        | Name:<br>Password:<br>s<br>Cancel OK                   |
|                                                      |                                                        |
| Ahsay" Online Backup Manager                         | Go Back Install                                        |

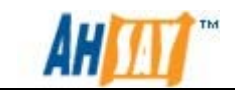

- 8. Once the installation has completed, a summary screen would be provided, please click on the [Close] button to complete the installation.
- 9. After the installation has completed, double click the desktop AhsayOBM / AhsayACB icon on the desktop to start.
- 10. A Logon window similar to the examples shown below would be displayed. Please logon AhsayOBM / AhsayACB by entering the [Login Name] and [Password] of an existing backup account in AhsayOBSR.

| ogin Name :<br>Password : |                                                              |         | Login Name :<br>Password : |                                                                  |     |
|---------------------------|--------------------------------------------------------------|---------|----------------------------|------------------------------------------------------------------|-----|
|                           | <ul> <li>Save password</li> <li>Forgot your passw</li> </ul> | ord?    |                            | <ul> <li>Save password</li> <li>Forgot your password?</li> </ul> | l   |
| 1                         | OK 💈 Cancel 💈                                                | Options | - 🧠 Language               | 8                                                                |     |
| 130                       |                                                              |         | English                    |                                                                  | 1   |
|                           |                                                              |         | Backup S                   | erver                                                            |     |
|                           |                                                              |         | http 🔻 ho                  | stname                                                           | R.  |
|                           |                                                              |         | 👘 Proxy Set                | tting                                                            |     |
|                           |                                                              |         | Use proxy                  | y to access the backup serv                                      | /er |
|                           |                                                              |         | Type :                     | Proxy                                                            |     |
|                           |                                                              |         |                            | O Sock                                                           |     |
|                           |                                                              |         | Address :                  |                                                                  |     |
|                           |                                                              |         |                            | Port :                                                           |     |
|                           |                                                              |         |                            |                                                                  |     |

- 11. Select [OK] button to logon.
- 12. The upgrade of AhsayOBM / AhsayACB from version 5.5.8.0 to the latest version is now completed.

For more information, please refer to Installing AhsayOBM Section in <u>AhsayOBS User's Guide</u> and Installing AhsayACB Section in <u>AhsayACB</u> <u>User's Guide</u>.

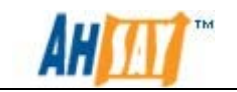

## 4.4.6 Manual Upgrade AhsayOBM for Linux

The following steps are the instructions on how to upgrade AhsayOBM on Linux / Unix platform manually. As an example, to upgrade AhsayOBM from version 5.5.8.0 to the latest version:

- 1. Logon as root user in the Linux machine.
- 2. To uninstall AhsayOBM version 5.5.8.0, please run the uninstall script in *bin* folder under \$AhsayOBM\_HOME (e.g. /usr/local/obm):

```
# sh /usr/local/obm/bin/uninstall.sh
```

After running the uninstall script, an output would be provided to show that the uninstallation has completed.

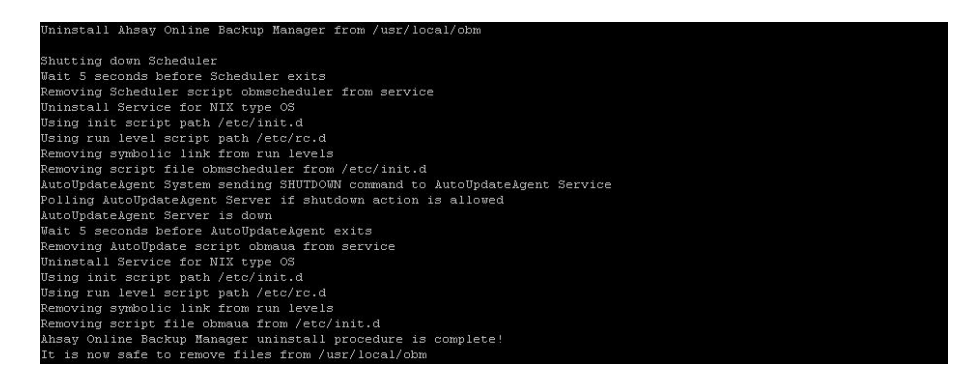

- Make a backup of your existing \$AhsayOBM\_HOME to \$AhsayOBM\_HOME\_BAK, e.g. /usr/local/obm > /usr/local/obm.bak.
- 4. Create a new \$AhsayOBM\_HOME directory (e.g. /usr/local/obm):

```
# mkdir -p /usr/local/obm
```

- 5. Download the AhsayOBM tarball release (obm-nix.tar.gz) from the AhsayOBS web console to \$AhsayOBM\_HOME.
- 6. Unpack the install file to \$AhsayOBM\_HOME:

```
# cd /usr/local/obm
# gunzip obm-nix.tar.gz
# tar -xf obm-nix.tar
```

Please make sure the directory structure is similar to the followings:

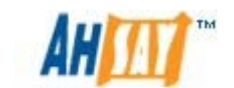

| drwxr-xr-x  | 9  | root | root | 4096 | Mar | 7 | 17:29 |                     |
|-------------|----|------|------|------|-----|---|-------|---------------------|
| drwxr-xr-x. | 18 | root | root | 4096 | Mar |   | 17:29 |                     |
| drwxr-xr-x  |    | root | root | 4096 | Mar |   | 17:23 |                     |
| -rwxr-xr-x  |    | root | root |      |     |   | 2008  | autoDiscovery.xml   |
| drwxr-xr-x  |    |      |      | 4096 | Mar |   | 17:24 |                     |
| -rwxr-xr-x  |    |      |      |      | Feb |   |       | config.ini          |
| -rwxr-xr-x  |    |      |      | 1080 | Mar |   | 14:39 | custom.xml          |
| -rwxr-xr-x  |    |      |      |      | Jun |   |       | home.txt            |
| drwxr-xr-x  |    |      |      | 4096 | Mar |   | 17:27 |                     |
| drwxr-xr-x  |    |      |      | 4096 | Mar |   |       |                     |
| drwxr-xr-x  |    |      |      | 4096 | Mar |   |       |                     |
| -rwxr-xr-x  |    |      |      | 1458 | Dec |   |       | obm.lookandfeel.xml |
| drwxr-xr-x  |    |      |      | 4096 | Mar |   |       |                     |
| drwxr-xr-x  |    |      |      | 4096 | Mar |   | 17:29 |                     |
| -rwxr-xr-x  |    |      |      |      | Mar |   | 16:29 | version.txt         |

7. Install AhsayOBM:

# cd /usr/local/obm/bin
# sh install.sh > install.log

Details of the installation can be found under the install.log file, which would contain an output similar to the example below.

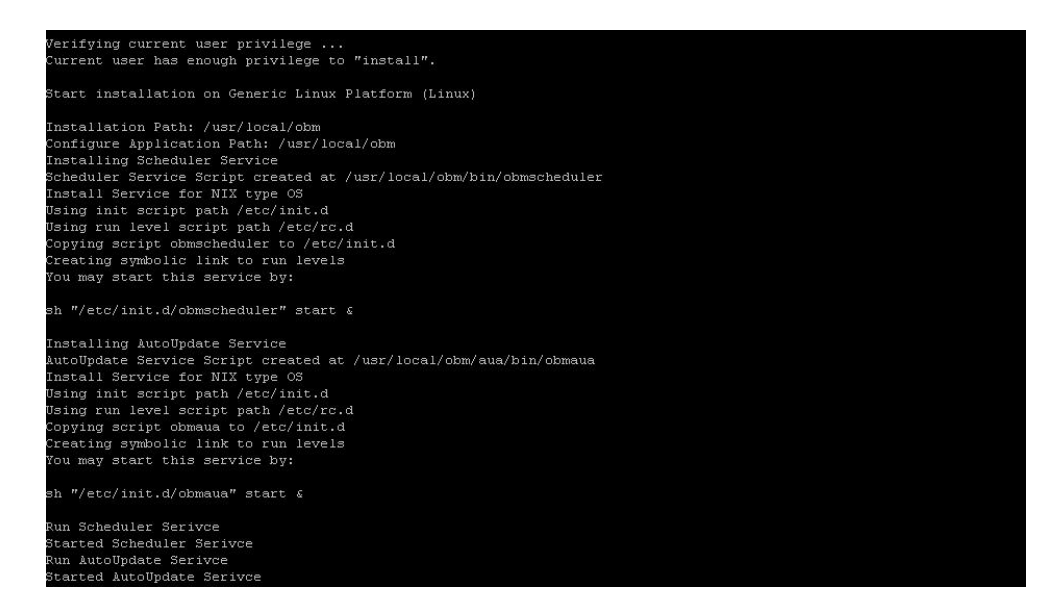

8. If AhsayOBM is running on a platform with X-window, to start up the AhsayOBM interface, please run the following commands:

# cd /usr/local/obm/bin
# sh RunOBC.sh

If the client machine does not have X-window, please proceed to step 11.

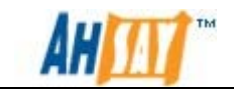

 A Logon window similar to the examples shown below would be displayed. Please logon to AhsayOBM / AhsayACB using the [Login Name] and [Password] of an existing backup account in AhsayOBSR.

| Ahsay™ Online Backup Manager                                         | OAhsay™ Online Backup Manager                                          |  |  |  |
|----------------------------------------------------------------------|------------------------------------------------------------------------|--|--|--|
| Login Name :<br>Password :<br>Save password<br>Forgot your password? | Login Name :<br>Password :<br>Save password<br>& Forgot your password? |  |  |  |
| OK 💈 Cancel 😣 🖭 Options                                              | - 🍋 Language                                                           |  |  |  |
|                                                                      | Backup Server                                                          |  |  |  |
|                                                                      | 🙀 Proxy Setting                                                        |  |  |  |
|                                                                      | 🔲 Use proxy to access the backup server                                |  |  |  |
|                                                                      | Type:  Proxy Sock                                                      |  |  |  |
|                                                                      | Address :                                                              |  |  |  |
|                                                                      | Port :                                                                 |  |  |  |
|                                                                      | llear Nama                                                             |  |  |  |

- 10. Select [OK] button to logon.
- 11. The upgrade of AhsayOBM from version 5.5.8.0 to the latest version is now completed. For more information, please refer to Installing AhsayOBM Section in <u>AhsayOBS User's Guide</u>.

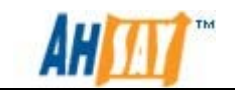

# 4.4.7 Manual Upgrade AhsayOBM for FreeBSD

The following steps are the instructions on how to upgrade AhsayOBM on FreeBSD platform manually.

Please note that the steps below assume that the FreeBSD installation is already using Diablo JRE 1.6.0 Java. If this is not installed on the system, Diablo JRE 1.6.0 can be downloaded from <a href="http://www.freebsdfoundation.org/downloads/java.shtml">http://www.freebsdfoundation.org/downloads/java.shtml</a>

As an example, to upgrade AhsayOBM from version 5.5.8.0 to the latest version:

1. Logon as root user in the FreeBSD machine.

# sh /usr/local/obm/bin/uninstall.sh

2. Run the uninstall script:

Uninstall Ahsay Online Backup Manager from /usr/local/obm Shutting down Scheduler Wait 5 seconds before Scheduler exits Removing Scheduler script obmscheduler from service Uninstall Service for BSD type OS Remove script obmscheduler from /usr/local/etc/rc.d AutoUpdateAgent System sending SHUTDOWN command to AutoUpdateAgent Service Polling AutoUpdateAgent Server if shutdown action is allowed AutoUpdateAgent Server replied shutdown sequence started, please wait 5 seconds for clean up Wait 5 seconds before AutoUpdateAgent exits Removing AutoUpdate script obmaua from service Uninstall Service for BSD type OS Remove script obmaua from /usr/local/etc/rc.d Ahsay Online Backup Manager uninstall procedure is complete! It is now safe to remove files from /usr/local/obm

- Make a backup of your existing \$AhsayOBM\_HOME to \$AhsayOBM\_HOME\_BAK, e.g. /usr/local/obm > /usr/local/obm.bak.
- 4. Create a new \$AhsayOBM\_HOME directory (e.g. /usr/local/obm):

# mkdir -p /usr/local/obm

5. Download the AhsayOBM tarball release (obm-nix.tar.gz) from the AhsayOBS web console to \$AhsayOBM\_HOME.

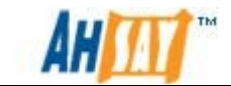

6. Unpack the install file to /usr/local/obm:

```
# cd /usr/local/obm
# gunzip obm-nix.tar.gz
# tar -xf obm-nix.tar
```

Please make sure the directory structure is similar to the followings:

| drwxr-xr-x |    | root | wheel | 512  | Mar |    | 05:18 |                     |
|------------|----|------|-------|------|-----|----|-------|---------------------|
| drwxr-xr-x | 23 | root | wheel | 512  | Mar |    | 05:15 |                     |
| drwxr-xr-x |    | root | wheel | 512  | Mar |    | 05:15 | aua                 |
| -rwxr-xr-x |    | root | wheel | 70   | Jul | 17 | 2008  | autoDiscovery.xml   |
| drwxr-xr-x |    | root | wheel | 4096 | Mar |    | 05:15 | bin                 |
| -rwxr-xr-x |    | root | wheel | 166  | Feb | 28 | 14:09 | config.ini          |
| -rwxr-xr-x |    | root | wheel | 1080 | Mar | 4  | 14:39 | custom.xml          |
| -rwxr-xr-x |    | root | wheel |      | Jun | 12 | 2007  | home.txt            |
| drwxr-xr-x |    | root | wheel | 512  | Mar |    | 05:16 | jre32               |
| drwxr-xr-x |    | root | wheel | 512  | Mar |    | 05:17 | jre64               |
| drwxr-xr-x |    | root | wheel | 512  | Mar |    | 05:17 | licenses            |
| -rwxr-xr-x |    | root | wheel | 1458 | Dec | 14 | 09:36 | obm.lookandfeel.xml |
| drwxr-xr-x |    | root | wheel | 1024 | Mar |    | 05:17 | termsofuse          |
| drwxr-xr-x |    | root | wheel | 512  | Mar |    | 05:17 | util                |
| -rwxr-xr-x |    | root | wheel |      | Mar | 4  | 16:29 | version.txt         |
|            |    |      |       |      |     |    |       |                     |

7. Remove bundled java, e.g. jre32 and jre64 using the following commands:

```
# rm -rf /usr/local/obm/jre32
# rm -rf /usr/local/obm/jre64
```

8. Create a symbolic link for JRE under /usr/local/obm folder:

# ln -s /usr/local/diablo-jre1.6.0 jvm

If you are using csh as your shell, you need to type "rehash" and hit [Enter] to make the symbolic link take effect. For other shell, please use the following:

# setenv JAVA\_HOME /usr/local/diablo-jre1.6.0

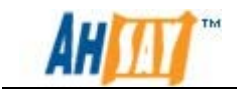

### 9. Install AhsayOBM:

```
# cd /usr/local/obm/bin
# sh install.sh > install.log
```

Details of the installation can be found under the install.log file, which would contain an output similar to the example below:

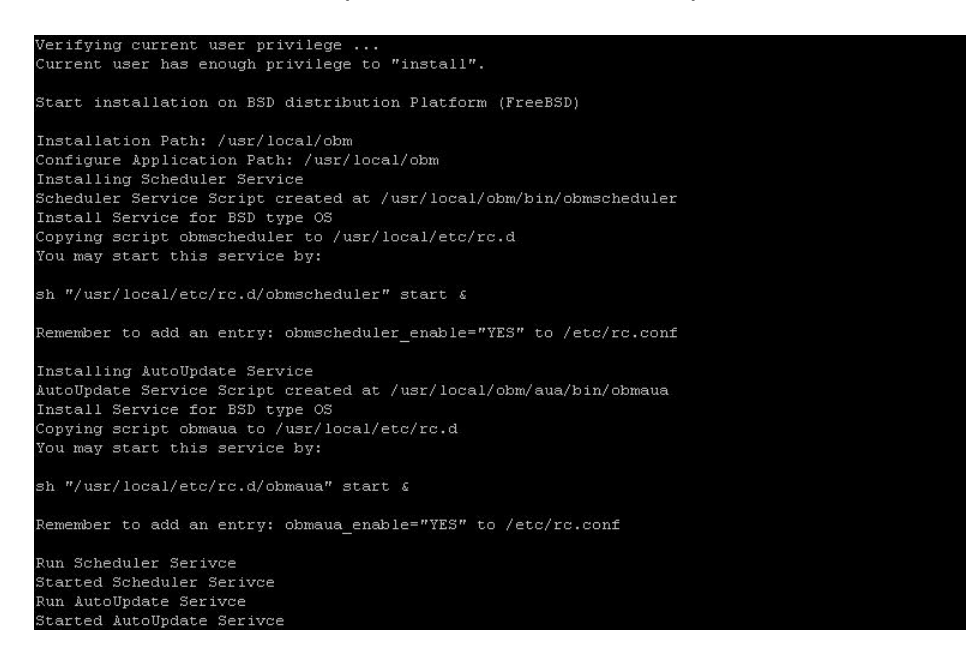

10. The upgrade of AhsayOBM from version 5.5.8.0 to the latest version is now completed. For more information, please refer to Installing AhsayOBM Section in <u>AhsayOBS User's Guide</u>.

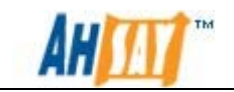

### 4.4.8 Manual Upgrade AhsayOBM for Solaris

The following steps are the instructions on how to upgrade AhsayOBM on Solaris platform manually. As an example, to upgrade AhsayOBM from version 5.5.8.0 to the latest version:

- 1. Logon as root user in the Solaris machine.
- 2. To uninstall AhsayOBM version 5.5.8.0, please run the uninstall script in *bin* folder under \$AhsayOBM\_HOME (e.g. /usr/local/obm):

```
# sh /usr/local/obm/bin/uninstall.sh
```

After running the uninstall script, an output would be provided to show that the uninstall has completed:

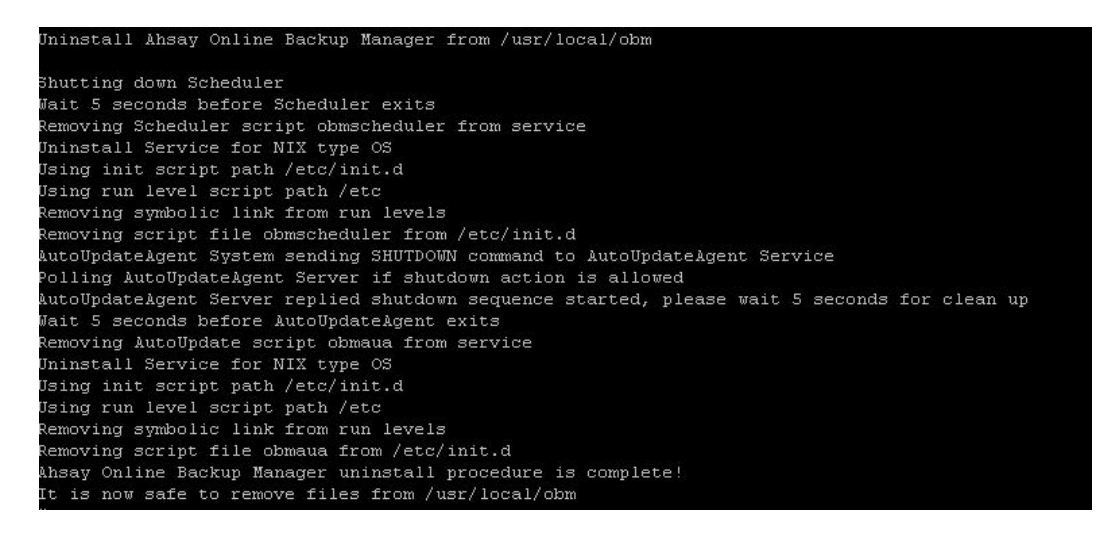

- Make a backup of your existing \$AhsayOBM\_HOME to \$AhsayOBM\_HOME\_BAK, e.g. /usr/local/obm > /usr/local/obm.bak.
- 4. Create a new \$AhsayOBM\_HOME directory (e.g. /usr/local/obm):

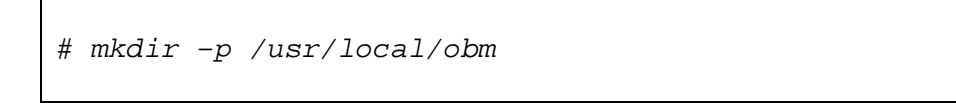

5. Download the AhsayOBM tarball release (obm-nix.tar.gz) from the AhsayOBS web console to \$AhsayOBM\_HOME directory.

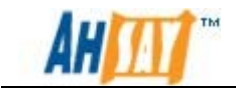

- 6. Please install the "SUNWgtar" package from the Solaris Installation Media which contain the GNU tar util.
- 7. Unpack the install file to /usr/local/obm with the commands below:

```
# cd /usr/local/obm
# gtar -zxf obm-nix.tar.gz
```

Please make sure the directory structure is similar to listing on the following image:

| irwxr-xr-x | 9 | root | root | 512     | Mar  | 8  | 13:16 |                      |
|------------|---|------|------|---------|------|----|-------|----------------------|
| lrwxr-xr-x | 4 | root | root | 512     | Mar  | 8  | 12:14 |                      |
| -rw-rr     |   | root | root | 106     | Mar  | 4  | 16:41 | <pre>@LongLink</pre> |
| lrwxr-xr-x |   | root | root | 512     | Mar  | 8  | 13:16 | aua                  |
| -rwxr-xr-x |   | root | root | 70      | Jul  | 17 | 2008  | autoDiscovery.xml    |
| lrwxr-xr-x |   | root | root | 4096    | Mar  | 8  | 13:16 | bin                  |
| -rwxr-xr-x |   | root | root | 166     | Feb  | 28 | 14:09 | config.ini           |
| -rwxr-xr-x |   | root | root | 1080    | Mar  | 4  | 14:39 | custom.xml           |
| -rwxr-xr-x |   | root | root | 0       | Jun  | 12 | 2007  | home.txt             |
| lrwxr-xr-x |   | root | root | 512     | Mar  | 8  | 13:16 | jre32                |
| lrwxr-xr-x |   | root | root | 512     | Mar  | 8  | 13:16 | jre64                |
| lrwxr-xr-x |   | root | root | 512     | Mar  | 8  | 13:16 | licenses             |
| -rw-rr     |   | root | root | 2305024 | 00 M | ar | 4 16: | 42 obm-nix.tar       |
| -rwxr-xr-x |   | root | root | 1458    | Dec  | 14 | 09:36 | obm.lookandfeel.xml  |
| lrwxr-xr-x |   | root | root | 1024    | Mar  | 8  | 13:16 | termsofuse           |
| lrwxr-xr-x |   | root | root | 512     | Mar  | 8  | 13:16 | util                 |
| -rwxr-xr-x |   | root | root |         | Mar  | 4  | 16:29 | version.txt          |
|            |   |      |      |         |      |    |       |                      |

8. Remove bundled java, e.g. jre32 and jre64:

```
# rm -rf /usr/local/obm/jre32
# rm -rf /usr/local/obm/jre64
```

9. Create a symbolic link for JRE:

# ln -s /usr/java /usr/local/obm/jvm

10. Set the JAVA\_HOME environment variable:

# JAVA\_HOME=/usr/java;export JAVA\_HOME

- 11. Copy the following directory from old installation to upgrade installation:
  - \$AhsayOBM\_HOME\_BAK/~ > \$AhsayOBM\_HOME/~

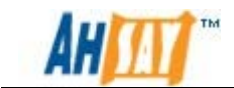

### 12. Install AhsayOBM:

```
# cd /usr/local/obm/bin
# sh install.sh > install.log
```

Details of the installation can be found under the install.log file, which would contain an output similar to the example below:

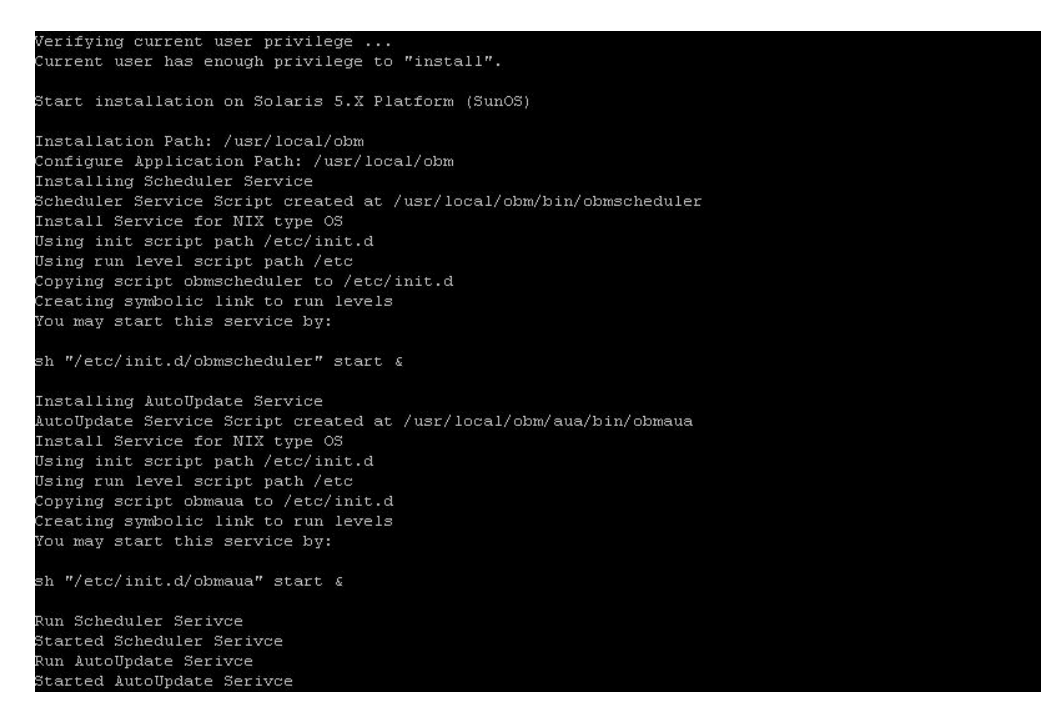

13. If AhsayOBM is running on a platform with X-window, to start up the AhsayOBM interface, please run the following commands:

# cd /usr/local/obm/bin
# sh RunOBC.sh

If the client machine does not have X-window, please proceed to step 16.

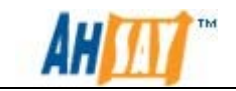

14. A Logon window similar to the examples shown below would be displayed. Please logon to AhsayOBM / AhsayACB using the [Login Name] and [Password] of an existing backup account in AhsayOBSR.

| Levie Merre :             |                                                                                                    |
|---------------------------|----------------------------------------------------------------------------------------------------|
| Password : Sa             | ve password<br>rgot your password?                                                                                                    |
| anguage —<br>English      |                                                                                                    |
| Backup Server             | e                                                                                                    |
| Proxy Setting –           | ss the backup server                                                                                                    |
| Type :                    | ixy<br>ck                                                                                                    |
| Address : Port :          |                                                                                                    |
| User Name :<br>Password : |                                                                                                    |
|                           | Sa<br>Proxy Setting<br>Setting<br>Se |

- 15. Select [OK] button to logon.
- 16. The upgrade of AhsayOBM from version 5.5.8.0 to the latest version is completed. For more information, please refer to Installing AhsayOBM Section in <u>AhsayOBS User's Guide</u>.

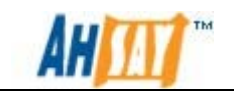

# 5 Migration of customized settings

For systems that are using a customized version of AhsayOBSR, please refer to the following instructions for details on maintaining your customization between upgrade:

1. If you have installed your own SSL certification, please copy the file:

%AhsayOBSR\_HOME\_BAK%\conf\keystore > %AhsayOBSR\_HOME%\conf\keystore

Please also copy any files that are used for the SLL certification.

- 2. If you are using custom TCP ports for backup traffic, please open "%AhsayOBSR\_HOME%\conf\server.xml", and change the [port] attributes inside the <Connector> tags.
- 3. If you have updated the welcome page on the web interface, please open "%WEBAPPS\_HOME%\root\index.html", and make any required change to this file.
- 4. If you have customized the Look & Feel (CSS style sheet, logo ,etc) of the web interface, please copy:

%WEBAPPS\_HOME\_BAK%\obs\jsp\lib\jsp\*.css > %WEBAPPS\_HOME%\obs\jsp\lib\jsp\*.css

%WEBAPPS\_HOME\_BAK%\obs\jsp\lib\resource\*.js > %WEBAPPS\_HOME%\obs\jsp\lib\resource\*.js

%WEBAPPS\_HOME\_BAK%\obs\logo\\*.gif > %WEBAPPS\_HOME%\obs\logo\\*.gif

%WEBAPPS\_HOME\_BAK%\rps\jsp\lib\jsp\*.css > %WEBAPPS\_HOME%\rps\jsp\lib\jsp\*.css

%WEBAPPS\_HOME\_BAK%\rps\jsp\lib\resource\*.js > %WEBAPPS\_HOME%\rps\jsp\lib\resource\*.js

%WEBAPPS\_HOME\_BAK%\rps\logo\\*.gif > %WEBAPPS\_HOME%\rps\logo\\*.gif

- 5. If you have customized the text messages or labelling of the web interface, please do this to migrate your settings over to the upgrade installation:
  - i. Login to Ahsay Customization Portal.
  - ii. Click on the [Step 1. Customize Properties] to go to the properties customization page.

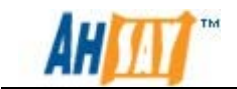

- iii. Select [AhsayOBS Web Interface] or [AhsayRPS Web Interface] from the group drop down menu and press [Search].
- iv. Make the changes that you want (by clicking on the corresponding field).
- v. Press [Generate and Download properties.zip] button to generate the resources files required (jsp\*.properties).
- vi. Extract the properties\_\*.zip file.
- vii. Copy all generated jsp\*.properties files back from:

%PROPERTIES\_ZIP%\custom\customobsr\app\common\webapps\obs\WEB-INF\classes

> %AhsayOBSR\_HOME%\webapps\obs\WEB-INF\classes

%PROPERTIES\_ZIP%\custom\customobsr\app\common\webapps\rps\WEB-INF\classes

- > %AhsayOBSR\_HOME%\webapps\rps\WEB-INF\classes
- viii. Restart the service to apply the changes.
- 6. If you have signed the AhsayOBS restored applet (obsA.jar) with your own code signing certificate, please do the followings:
  - i. Compare the timestamps of the applet that you have signed with the newly supplied applet, e.g. compare:

%WEBAPPS\_HOME\_BAK%\obs\jsp\applet\obr\obrA.jar

With

%WEBAPPS\_HOME%\obs\jsp\applet\obr\obrA.jar

ii. If your signed applet has a later timestamp, you can simply copy:

%WEBAPPS\_HOME\_BAK%\obs\jsp\applet\obr\obrA.jar

>

%WEBAPPS\_HOME%\obs\jsp\applet\obr\obrA.jar

iii. Otherwise, if the supplied applet has a later timestamp, you will need to sign the newly supplied obrA.jar with your code signing certificate again.
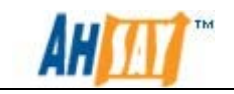

### **IMPORTANT**:

**Do not overwrite** the newly supplied obrA.jar if its timestamp is later than the previous version's applet.

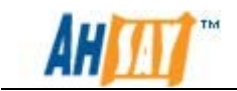

- 7. If you have relaxed your running AhsayOBS & AhsayRPS to allow external API to be invoked from another machine or you have enforced AhsayOBS to use SSL for all web traffics, please do this to migrate your settings over to the upgrade installation:
  - i. Open: [WEBAPPS\_HOME]\webapps\obs\WEB-INF\web.xml
  - ii. Relax external APIs IP restriction by making changes to the <filter> and <filter-mapping> section (at the start of web.xml).
  - iii. Enforcing SSL by removing the XML comments tags (e.g. <!—and -</li>>) enclosing the <security-constraint> tag (at the end of web.xml.).

Note:

Content of web.xml may have been updated between releases. Please do not copy the entire web.xml over from your running installation to the upgrade installation.

Instead, use the newly supplied web.xml as the basis when you are migrating customized settings over to the upgrade installation.

- 8. (For registered partners only) If you want to customize AhsayOBM or AhsayACB (e.g. putting your own name, logo and backup server URL settings inside the EXE installer), please do this:
  - i. Visit the Customization Portal (<u>http://partners.ahsay.com</u>)
  - ii. Logon to the Ahsay Customization Portal (use the email you have registered to retrieve your password if you forget your login credentials).
  - iii. Follow the instructions available on the page to complete your customization.

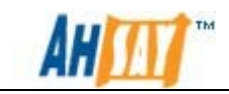

## 6 Applying hot-fix

To apply the latest hot-fix patch onto AhsayOBS / AhsayRPS / AhsayACB / AhsayOBM / AhsayRDR, please refer to the following articles from <u>Ahsay Help</u> <u>Centre</u>:

#### Ahsay Help Centre Article #2435

FAQ: How to install the latest patch set or hotfixes for AhsayOBS or AhsayRPS?

#### Ahsay Help Centre Article #2436

FAQ: How to install the latest patch set or hotfixes for AhsayOBM or AhsayACB?

Ahsay Help Centre Article #2578

FAQ: How to install the latest patch set or hotfixes for AhsayRDR?

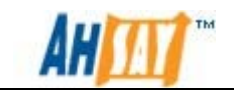

# 7 Further Information

If you need any additional information, please submit your questions to our support team via our <u>Ahsay Help Centre</u>.

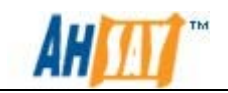

# Appendix Appendix A **Product Documentations**

Please visit this <u>link</u> for the documentations of Ahsay Products.

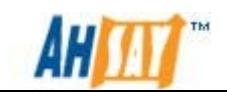

## Appendix B Tag Definition of index.xml

| Тад        | AutoUpdate                                                                                                    |
|------------|----------------------------------------------------------------------------------------------------|
| Attribute  | Description                                                                                                    |
| product    | Product ID of software<br>Must not change unless your customized version is using<br>another ID. Used for naming in config folder in<br>USER_HOME<br>(.obm, .acb) |
| version    | Version Number of the update patch. The Version No. is in the Format x.x.x.x                                                                                      |
| compatible | Compatibility of the update patch, in Version No. Format x.x.x.x or superset x.x.x, x.x or x.                                                                     |
| host       | Hostname of the server providing for updated patch, used for the Virtual-Hosting purpose.                                                                         |

| Тад           | Patch                                                                                             |
|---------------|---------------------------------------------------------------------------------------------------|
| Attribute     | Description                                                                                       |
| OS            | The target OS name as returned by java property "os name", it accepts Family Name and Exact Name. |
|               | Note: For version 6 or above, the OS Family Name is not supported.                                |
| include-users | Username filter to include related users.                                                         |
| exclude-users | Username filter to exclude related users.                                                         |
| force         | Push this update to the client side forcefully.                                                   |

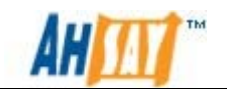

# Appendix C Possible Values for Attributes of index.xml

| Attribute     | Value                                                                                                    |
|---------------|----------------------------------------------------------------------------------------------------|
| product       | acb<br>obm<br>auaacb<br>auaobm                                                                                                    |
| version       | Version number of the product in this format x.x.x.x<br>e.g. 6.3.0.0                                                                                                    |
| compatible    | Version number of the product that is compatible with this<br>upgrade patch in this format x.x.x.x<br>e.g.<br>5.5 (== "5.5.x.x")<br>5.5.X (== " 5.5.x.x")<br>5.5.3.X                                                                                                    |
| host          | Hostname of the server providing the update patch.<br>e.g.<br>eval.ahsay.com<br>qa2.ahsay.com                                                                                                    |
| OS            | The target OS name as returned by java property<br>"os.name", it accepts Exact Name Only.<br><u>Windows</u><br>Windows 2003, XP<br>Windows Vista<br>Windows Server 2008<br>Windows 7<br><u>Linux</u><br><u>Mac OS</u><br>Mac OS, Mac OS X<br><u>Solaris</u><br>Solaris, SunOS<br><u>BSD</u><br>FreeBSD |
| include-users | Username filter to include related users.<br>e.g. vip.*, *.vip                                                                                                    |

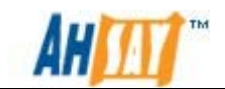

| exclude-users | Username filter to exclude related users.<br>e.g. eval.*, *.eval                                                         |
|---------------|----------------------------------------------------------------------------------------------------|
| force         | If this attribute is set to true, auto update will ignore the settings on client side and update the product forcefully. |